## LOS ระบบจัดการการให้กู้ยืม (Loan origination system)

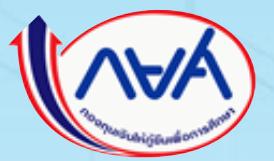

## Agenda

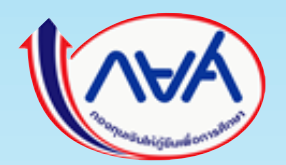

- ภาพรวม 7 ขั้นตอนการกู้ยืม
- 2. การเข้าใช้ระบบ LOS ในส่วนของ Super User
- การจัด*เตรียมกู้ยืมโดย สถานศึกษา* (ขั้นตอน, ภาพระบบ, การดำเนินการ)

### Channel

ผู้กู้ยืมเงิน , ผู้ค้ำประกัน , ผู้แทนโดยชอบธรรม

ใช้งานผ่านช่องทาง Web Application ( *https://wsa.dsl.studentloan.or.th* และ Mobile Application ( )

market tabula

## Channel

0

## สถานศึกษา

## ใช้งานผ่านช่องทาง Web Application

| 0                                                        | articlessial spri alesite ales                                                   | etware Q A months |
|----------------------------------------------------------|----------------------------------------------------------------------------------|-------------------|
| nchan<br>machanologilada<br>adraghanalan<br>adraghanalan | ุ สวัสดี นักษณะที่ เป็นหม                                                        |                   |
| Sensingefjis<br>mensensensensen<br>Aansensejjisks        | <ul> <li>ข้อมูลที่สถานศึกษาต้องบันทึกในการผู้มีมประจำปี<br/>อุดมศึกษา</li> </ul> |                   |
| nandinaka<br>an Shinominikawa<br>andinika                | dufinitătivoru<br>măngos<br>tirodon 264                                          |                   |
| hale<br>andhremensiskale                                 | namouraledaren<br>18 w.e. 2003 - 20 n.a. 2054                                    |                   |

https://institute.dsl.studentloan.or.th

### Channel

## ตัวแทน ดำเนินการโดย สถานศึกษา ใช้งานผ่านช่องทาง **Web Application** ของสถานศึกษา

| ≥ ===                                                            | wite data and signification show 1988                       | ethions 0 X |
|------------------------------------------------------------------|-------------------------------------------------------------|-------------|
| eten<br>meduratijski v<br>adropenter                             | สวัสดี <b>พิษภาคา สโตกษ</b> ์                               |             |
| Advitionadops<br>Sensingtio V<br>Inconstantion<br>Astronogijiais | ข้อมูลที่สถานศึกษาต้องบันทึกในการกู้ยืมประจำปั<br>อุดมศึกษา |             |
| taendinaka<br>an Shinaan dindagay<br>anadimis                    | durfinnistäldinumu<br>indinajos<br>Bradium Jäni<br>3        |             |
| Asle v<br>ektremenski Asle                                       | - kansersfeldeten<br>19 n.n. 2013 - 20 n.n. 2164            |             |

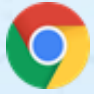

https://institute.dsl.studentloan.or.th

## ภาพรวม 7 ชั้นตอนการกู้ยืม

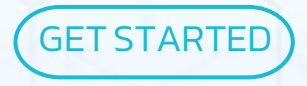

### ภาพรวมขั้นตอนการกู้ยืมในระบบ DSL

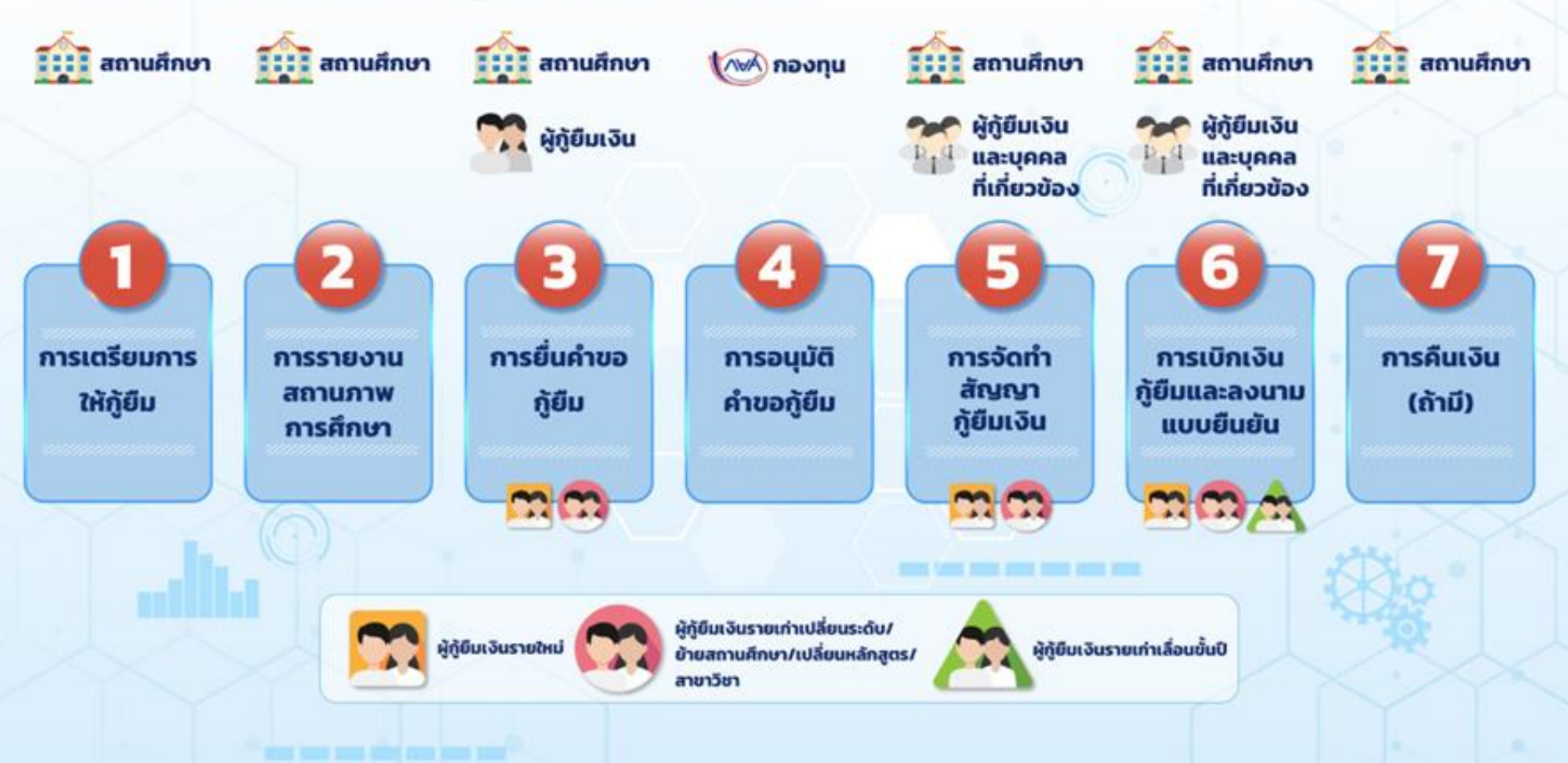

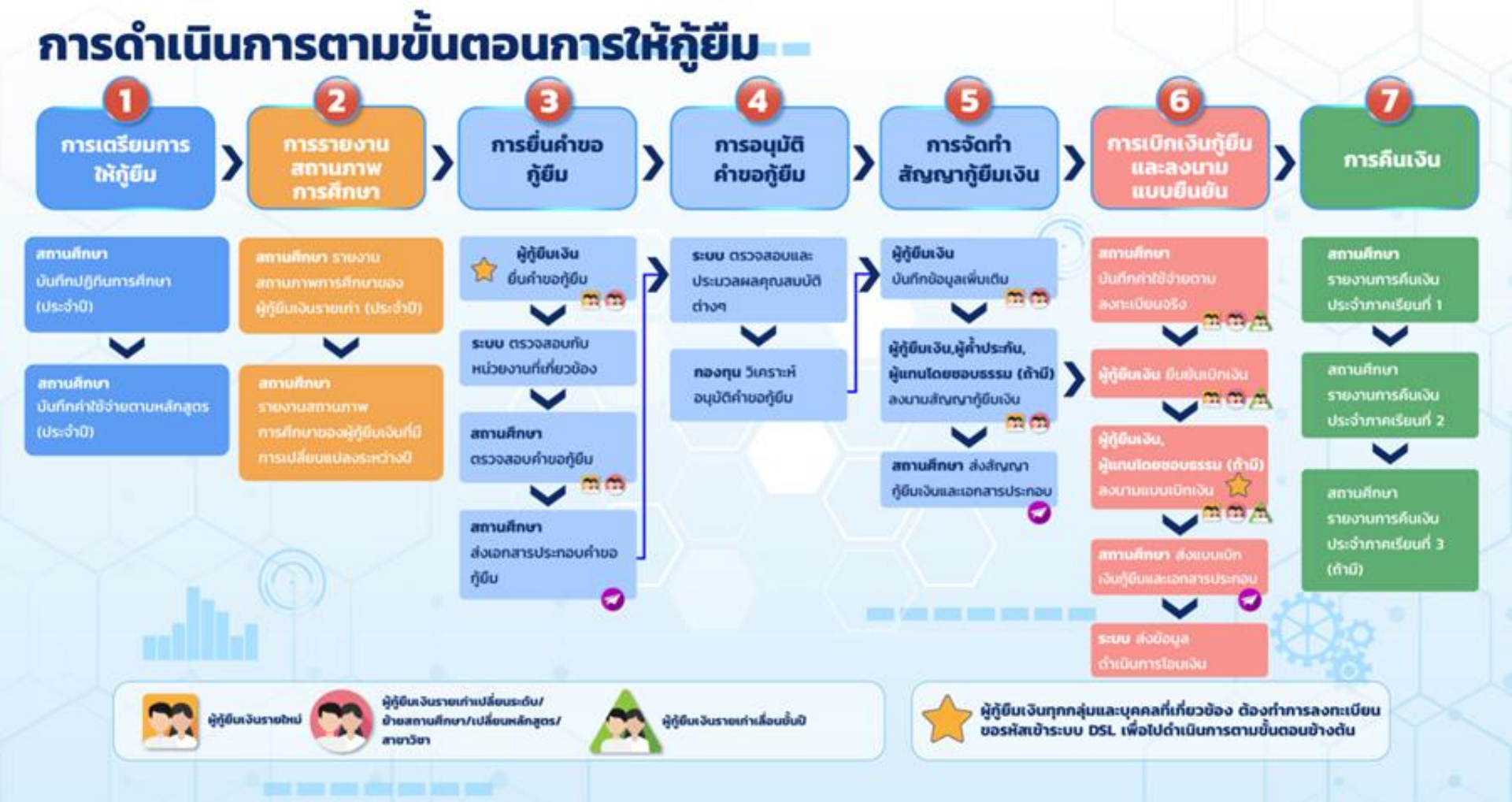

## 1. การเตรียมการให้กู้ยืม

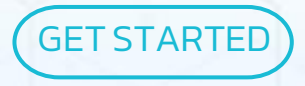

## 1. การเตรียมการให้กู้ยืม

## 1.1 บันทึกปฏิทินการศึกษา

1.2 บันทึกค่าใช้จ่ายตามหลักสูตร

การเตรียมการให้กู้ยืม
 1.1 บันทึกปฏิทินการศึกษา

วันที่ เปิด–ปิด ภาคเรียน
 วันที่ เพิ่ม–ถอน รายวิชา

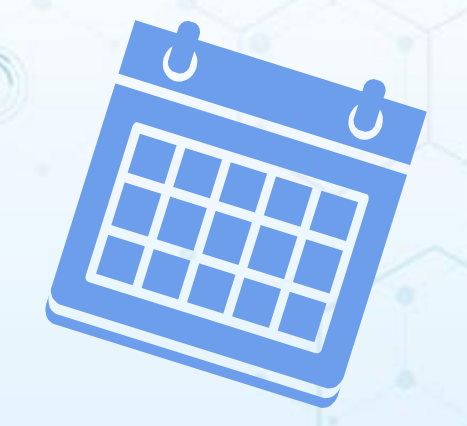

# การเตรียมการให้กู้ยืม บันทึกปฏิทินการศึกษา

### ตัวอย่างหน้าจอ ระดับมัธยม/อาชีวะ

| 2564                                               | ~                                                               | อกระ<br>รอผู้ทำรายการบันทึกะกัไข               |
|----------------------------------------------------|-----------------------------------------------------------------|------------------------------------------------|
| วศึกษา                                             |                                                                 |                                                |
| อลมบบกระมิอการเรียบ                                | ms.eu                                                           | รูปสบบาทเรือน                                  |
| ทั่วไป                                             | ~                                                               | v vuðara S                                     |
| data danatar                                       |                                                                 |                                                |
| 1000 - 2 1000504                                   |                                                                 |                                                |
| กระจะ 2 การเรง                                     | nun (2 mm)                                                      |                                                |
| กรางบันทึกปฏิกันการกิ<br>ภาคอิยม                   | nun (2 mm)<br>Suilita - Da mm                                   | เรียน *                                        |
| กระงอันทึกปฏิกันกระดี<br>การเรียน<br>การเรียนที่ 1 | 1<br>1000 - 00 mm<br>01 n.m. 2564                               | κδου*<br>- 31 Ω.α. 2564 🖨                      |
| medouf 1<br>medouf 2                               | ала (2 лача)<br>5000а - Фо лана<br>01 л.ж. 2564<br>02 ж.я. 2564 | NŠRU *<br>- 31 S.R. 2564 📑<br>- 30 S.R. 2564 📑 |

## 1. การเตรียมการให้กู้ยืม

## 1.2 บันทึกค่าใช้จ่ายตามหลักสูตร

# ๑ ค่าเล่าเรียน ๑ ค่าใช้จ่ายที่เกี่ยวเนื่องกับการศึกษา

# การเตรียมการให้กู้ยืม บันทึกค่าใช้จ่ายตามหลักสูตร

#### รายการรออนุมัติบันทึกค่าใช้จ่ายตามหลักสูตร

| ข้อมูลหลักสูตร                |                                   |
|-------------------------------|-----------------------------------|
| Onsáwn                        | ระดับการสึกษา                     |
| 2564                          | strat.                            |
| ประเททวิชา                    |                                   |
| พามัยอากระ/ประกฎบใจ           |                                   |
| สายาวิชา                      |                                   |
| Tatalná                       |                                   |
| สาขาย                         |                                   |
|                               |                                   |
|                               |                                   |
| สำนวนมีการศึกษาต่อหลักสูงร    | อำเวนทางเรียนต่อปี                |
| 3 0                           | ✓ 2 medes                         |
| สำนวนนักศึกษาสามหลักสูตร (คน) | สำนวนนักศึกษาจริงก็คลางเนียง (หม) |
| 110                           | 110                               |
| ประเทศการสนทะเนียน            |                                   |
| การชื่อ                       | <b>v</b>                          |

| สาคเรียบ    | ค่าเล่าเรียน (บาท)                      | ถ่าใช้จ่ายที่เกี่ยวเนื่องกับการศึกษา (บาท)                                    | 60055U (UNI)                                                                                                    |
|-------------|-----------------------------------------|-------------------------------------------------------------------------------|----------------------------------------------------------------------------------------------------|
| 1           | 0                                       | 3,200                                                                         | 3,200                                                                                                    |
| 2           | 0                                       | 3,200                                                                         | 3,200                                                                                                    |
| 1           | 0                                       | 5,000                                                                         | 5,000                                                                                                    |
| 2           | 0                                       | 8,000                                                                         | 8,000                                                                                                    |
| 1           | 0                                       | 5,000                                                                         | 5,000                                                                                                    |
| 2           | 0                                       | 8,000                                                                         | 8,000                                                                                                    |
| าลอดหลักสตร |                                         |                                                                               | 22,400                                                                                                    |
|             | 1 2 1 2 1 2 1 2 1 2 2 3 3 3 3 3 3 3 3 3 | 1     0       2     0       1     0       2     0       1     0       2     0 | 1       0       3,200         2       0       3,200         1       0       5,000         2       0       8,000         1       0       5,000         2       0       8,000 |

## 2. การรายงานสถานภาพทางการศึกษา

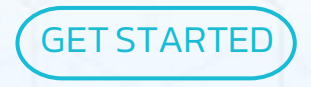

## 2. การรายงานสถานภาพการศึกษา

## 2.1 รายงานสภาพการศึกษาของผู้กู้ยืมเงิน รายเก่า (ประจำปี)

2.2. รายงานสภาพการศึกษาของผู้กู้ยืมเงินที่ มีการเปลี่ยนแปลงระหว่างปี

## 2. การรายงานสถานภาพการศึกษา

#### รายงานสถานภาพการศึกษาของผู้กู้ยืมเงิน

## รายงานสถานภาพ รายหลักสูตร

### รายงานสถานภาพ รายบุคคล

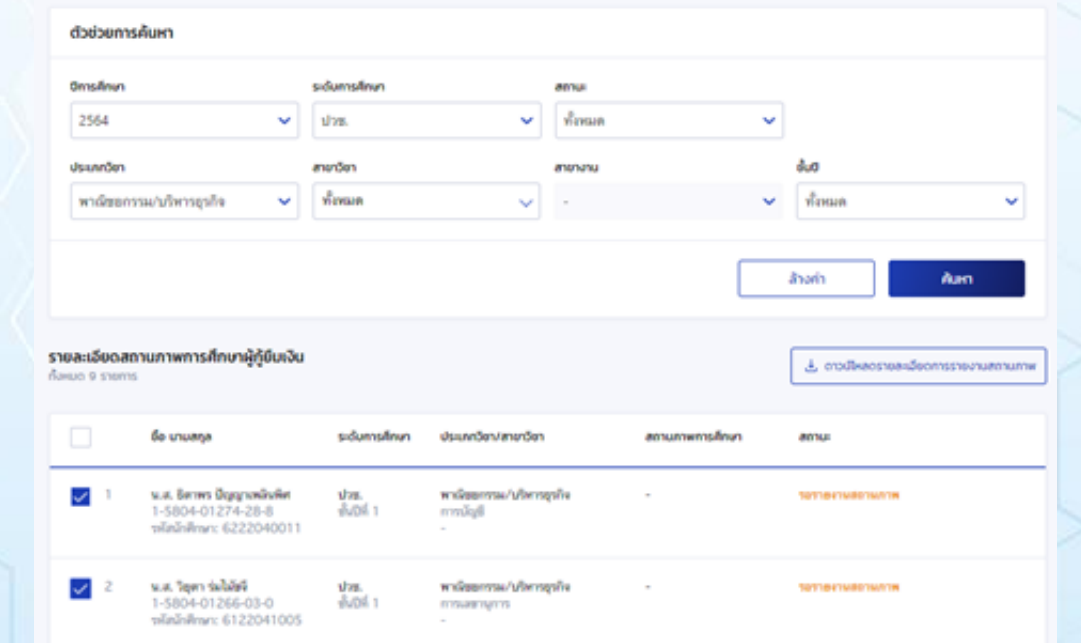

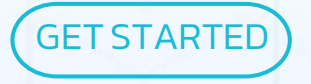

## <mark>3.1 ผู้กู้ยืมเงิน</mark> ยื่นคำขอกู้ยืมผ่านทาง

### ช่องทางที่ 1

### กยศ. Connect

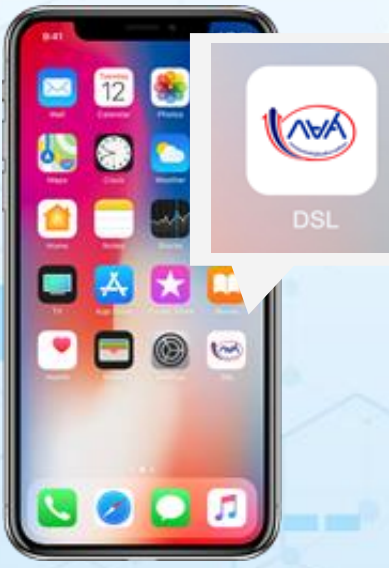

## ช่องทางที่ 2

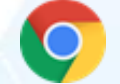

https://wsa.dsl.studentloan.or.th

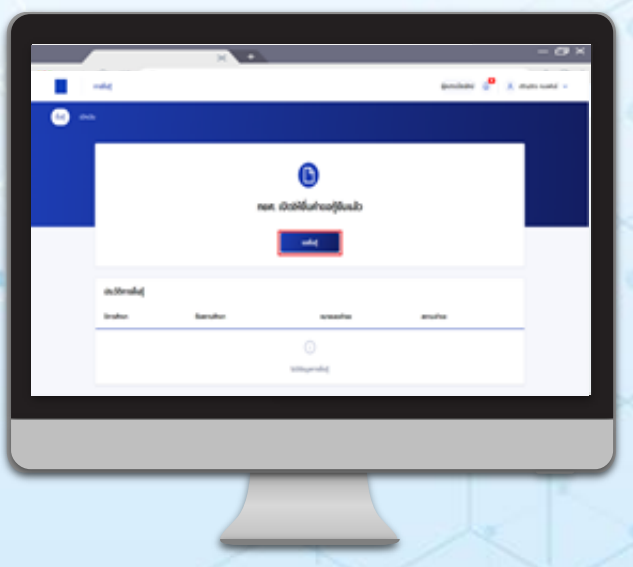

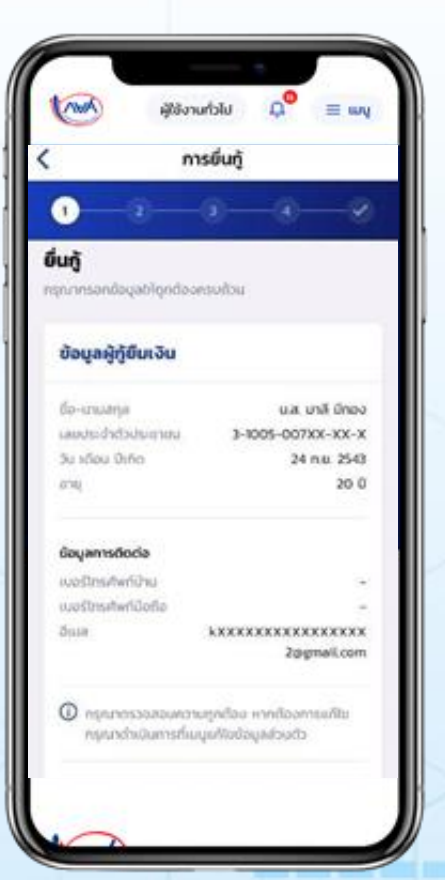

## มี 4 ขั้นตอนหลัก ดังนี้ 1. บันทึกข้อมูลสถานศึกษา 2. บันทึกข้อมูลส่วนบุคคล 3. บันทึกข้อมูลผู้ปกครอง/ผู้แทนโดยชอบธรรม 4. แนบเอกสารให้ความยินยอมในการตรวจสอบ ข้อมูล (Consent)ของผู้กู้และบุคคลที่ เกี่ยวข้อง

## 3. การยื่นกู้

| ข้อมูลการศึกษา | ດ້ວນດ້ອຍູດບໍ                                              | ข้อมูลบิดา มารดา หรือผู้ปกครอง                    | ง ยืนยันค่าขอภู้ยืมเงิน         | ยื่นค่าขอสำ |
|----------------|-----------------------------------------------------------|---------------------------------------------------|---------------------------------|-------------|
|                | <b>ข้อมูลการศึกษา</b><br>กรุณากรอกข้อมูลให้ถูกต้องกรมถ้วน |                                                   |                                 |             |
|                | ข้อมูลผู้กู้ยืมเงิน                                       |                                                   |                                 |             |
|                | ชื่อ - นามสกูล<br>เลขประจำตัวประชาชน                      |                                                   |                                 |             |
|                | วัน เดือน ปีเกิด<br>อายุ                                  | 24 n.ສ. 2543<br>21 ປີ                             |                                 |             |
|                | ช้อมูลการติดต่อ                                           |                                                   |                                 |             |
|                | เบอร์โทรศัพท์บ้าน<br>อีเมล                                | - ເມຄາໂກ<br>kXXXXXXXXXXXXXXXXXXXXXXXXXXXXXXXXXXXX | <del>ารศัพท์มือถือ -</del><br>ท |             |
|                | 🕕 กรุณาตรวงสอบความถูกต้อง ห                               | ากต้องการแก้ไขกรุณาต่ำเนินการที่เมนูแก้ไขขั       | ອນູສສ່ວນທັວ                     |             |

## 3. การยื่นกู้

แบบเอกสารประกอบการพิจารณา

#### ยืนยันเอกสารประกอบการพิจารณ

สาเร็จ

### แนบเอกสารประกอบการพิจารณา

กรุณาแมนเอกสารปรัครบด้วนเพื่อใช้ในการกู้มีน รองรับไฟล์ PDF, JPEG, GIF, TIFF, PNG ขนาดรวมกันไม่เกิน 100 MB

#### เอกสารประกอบการพิจารณาผู้ภู้ยืมเงิน

#### เอกสารประกอบการพิจารณาบิดา

@ 565068.jpg

หนังสือยินยอมเปิดเผยข้อมูลและสำเนามัตรประชาชน เอกสารที่แบบแล้ว

>

Ö

+ แบบเอกสารเพิ่ม

## ้ 3.2 การตรวจสอบข้อมูลการยื่นกู้ โดย <mark>สถานศึกษา</mark>

## ผ่านช่องทาง

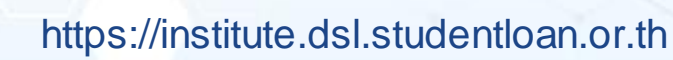

| 8=                                                |   | erindesend opeintender 2000 Prove & A monitor              |
|---------------------------------------------------|---|------------------------------------------------------------|
| nten<br>Mechanolijisk<br>Adretineration           |   | สวัสด์ พระพาศาสตร์                                         |
| keningija<br>ranarumenter<br>Anarugijan<br>ransat |   | Bogafamulhundoodufintumojõudush0<br>apoulhun<br>udusettemu |
| n biranskebar<br>some<br>Ante<br>a Direce ostelan | Ŧ | Inclusion State<br>Security States 2010 - 2010 a 7014      |
|                                                   |   |                                                            |

## สถานศึกษา

### ตรวจสอบ

## และยืนยัน

ข้อมูลผู้กู้ยืม

#### ตรวจสอบแบบค่ำขอทู้ยืมเงิน 4 6 essenances essoaeudeus essoneudeus 0531489 (hallalloca) 4.50 malinum 450000 Gen unsen 10080306950030 Maganesas นางสาว ฝ้ายใจ ค่าเมือง amadrop เลขที่สำขอสู้ดับเว้น O usdamsrhsnems อยู่ระหว่างสถานศึกษาตรวจสอบ L2564001618200009 ข้อมูลบิดา evaluated a Gen \$s - viuese who must shuffee และโรรส์ครับว่าม สตรรรษที่หลังสาวสาว 4-1487-64832-02-5 างหาโหรส์หล่อส่อ 089-999-9999 subscribes. fan. mineralitiende anile. descenal. valétein รายได้ด่อปี (มาท) 150.000 discussion in whereight and enterthings. **Automa** KTR. 1. หนังสือยินขอมเป็ดเผยข้อมูลและส่ำเบาบัตรประชาชน (ปีดา) 🙆 uenanogendeo senarstulgnde-a

🖉 หนึ่งในให้สารเป็นสมมัญแม่ตามปร

Liver underga

ข้อมูลมารถา

dounily

80'141

## <mark>สถานศึกษา</mark> ตรวจสอบเอกสาร ที่ผู้กู้ยืมแนบไฟล์

| อ่าเกอ/เซต                                                                                                    | วัสงาหลวง                                                                | <b>Servin</b>     | UJ-118.0010.000.000.000.000.000.000.000.000                                                |                          |
|----------------------------------------------------------------------------------------------------|--------------------------------------------------------------------------|-------------------|--------------------------------------------------------------------------------------------|--------------------------|
| าหัสไปรษณีต์                                                                                                    | 10310                                                                    |                   |                                                                                            |                          |
|                                                                                                    |                                                                          |                   |                                                                                            |                          |
| ต้อมูลที่อยู่ปีออุบัน                                                                                                    |                                                                          |                   |                                                                                            |                          |
| weday                                                                                                    | 123                                                                      | 81615             |                                                                                            |                          |
| ส้นที่                                                                                                    |                                                                          | พ้องที่           | 12                                                                                         |                          |
| หมู่บ้าน                                                                                                    |                                                                          | wajid             |                                                                                            |                          |
| #500                                                                                                    |                                                                          | 808               |                                                                                            |                          |
| 0.00                                                                                                    |                                                                          | ต่ามล/แลวง        | 68049314                                                                                   |                          |
| อ่าเกย/เรค                                                                                                    | การีเสริญ                                                                | จังหวัด           | กรุงเทพมหามคร                                                                              |                          |
| าหัสไปรษณีย์                                                                                                    | 10160                                                                    |                   |                                                                                            |                          |
|                                                                                                    |                                                                          |                   |                                                                                            |                          |
| ด้อมูลทั่อผู้ในการจัดส่งเอกสา                                                                                             | 5                                                                        |                   |                                                                                            |                          |
| dad                                                                                                    | ดามสื่อส่อยเป็นหล่างเ                                                    |                   |                                                                                            |                          |
|                                                                                                    | a second contract of                                                     |                   |                                                                                            |                          |
|                                                                                                    |                                                                          |                   |                                                                                            |                          |
|                                                                                                    |                                                                          |                   |                                                                                            |                          |
|                                                                                                    |                                                                          |                   |                                                                                            |                          |
|                                                                                                    |                                                                          |                   |                                                                                            |                          |
| 1. หนังสือยินยอมเปิดเช                                                                                                    | งบข้อมูลและสำเนาบัตรประชาช                                               | น (ຜູ້ຜູ້ມົນເຈັນ) | 📀 sonansgedeo                                                                              | túgnðisa                 |
| 1. หนังสือยินขอมเปิดเช                                                                                                    | งยข้อมูลและสำเนาบัตรประชาช                                               | น (ຜູ້ຖຸ້ຍົມເຈັນ) | 🖉 sonansgedeo                                                                              | túgnðað                  |
| 1. หนังสือยืนขอมเปิดเช                                                                                                    | งยป้อมูลและสำเนาบัตรประชาช                                               | น (ຜູ້ຕູ້ຍົມເຈັນ) | 📀 เอกสารถูกต้อง 🛛 เอกสาร                                                                   | túgnðisa                 |
| <ol> <li>Hບັນຄືອບິນຍອມເປີດເຮ</li> <li>ກັນແນ້ແນ່ນແກນ</li> </ol>                                                            | สมข้อมูลและสำเนาบัตรประชาช<br>ผู้รู้ edf                                 | น (ຜູ້ດູ້ຍືນເວັນ) | 🖉 senarsgriðer 🛛 senars                                                                    | túgnðisa                 |
| <ol> <li>หนังสือยืนขอมเปิดเส</li></ol>                                                                                    | ศษปัจบูลและสำเนาบัตรประชาช<br>ผู้ดู้.edt                                 | น (ຜູ້ດູ້ມີມະວັນ) | 🖉 ionarisgindico Ionaris                                                                   | ເປດູກຕ້ອ <del>ວ</del>    |
| 1. ແນ້ວລືອຍິບບອບເບີດແ<br>🤌 ສຳນະເນີອາໄຫາການ.                                                                               | พยป้อมูลและสำเนาบัตรประชาช<br>ผู้รู้edt                                  | ບ (ຢູ່ຕູ້ມີມະຈັບ) | 🖉 เอกสารถูกต้อง เอกสาร                                                                     | tágndioa                 |
| 1. หนังสือชินขอมเปิดเร<br>🧳 ส่วนกลังช่วงสาย-                                                                              | หยชีอมูลและสำเนาบัตรประชาช<br>ผู้รู้.edf                                 | ບ (ຢູ່ດູ້ຍົນເວັນ) | 🖉 uonansgedeo uonans                                                                       | tปถูกต้อง<br>blandes     |
| <ol> <li>หนังสือขึ้นขอมเปิดเส</li> <li>ด้างกลังประการ</li> <li>มันทึกกิจกรรมจัดอา</li> </ol>                              | หยข้อมูลและสำเนาบัตรประชาย<br>ผู้รู้.cdf<br>พลา (ผู้รู้ยืมเงิน)          | ນ (ຍູ້ດູ້ຍົນເວັນ) | <ul> <li>เอกสารถูกต้อง</li> <li>เอกสาร</li> <li>เอกสารถูกต้อง</li> <li>เอกสาร</li> </ul>   | tilgndioə<br>Iilgndioə   |
| <ol> <li>หนังสือขึ้นขอมเปิดม</li> <li>ข้ามงามัคงใงขายะ</li> <li>ข้ามก็กล้างกรรมจิตอา</li> </ol>                           | งมข้อมูลและสำเนาบัตรประชาช<br>ผู้รู้.cdf<br>กลา (ผู้ผู้มีมเงิน)          | น (ຜູ້ຜູ້ຍົມເວັດ) | 🔹 unansgađeo unans<br>(© unansgađeo unans                                                  | เปตุกต้อง<br>เปตุกต้อง   |
| <ol> <li>หนังสือขึ้นขอมเป็ดม</li> <li>ขึ้นหามัครโรสาสะ</li> <li>บันทึกกิจกรรมจิตอา</li> <li>ขันทึกกิจกรรมจิตอา</li> </ol> | หมข้อมูลและสำเนาบัตรประชาช<br>ผู้รู้.cdf<br>หลา (ผู้รู้มืมเงิน)          | u (ຜູ້ຜູ້ຍົມເວັນ) | 🖉 uonansgindeo uonans<br>Si uonansgindeo uonans                                            | tilgndioa<br>tilgndioa   |
| <ol> <li>หนังสือบินขอบเปิดม</li> <li>ร่ามอมัครโรสวรระ</li> <li>บันทึกกิจกรรมจิตอา</li> <li>บันทึกกิจกรรมจิตอา</li> </ol>  | งยข้อมูลและสำเนาบัตรประชาช<br>ผู้รู้.cdf<br>หลา (ผู้กู้มืมเงิน)<br>1.009 | u (ຜູ້ຕູ້ຍົມເຈັບ) | <ul> <li>umansgndeo</li> <li>umansgndeo</li> <li>umansgndeo</li> <li>umansgndeo</li> </ul> | tilgnðisa<br>tilgnðisa   |
| <ol> <li>หนังสือป็นขอบเป็ดม</li> <li>ร่ามอามัครโรสวรระ</li> <li>บันทึกกิจกรรมจิตอา</li> <li>บันทึกกิจกรรมจิตอา</li> </ol> | งยข้อมูลและสำเนาบัตรประชาช<br>สู่รู้ edf<br>หลา (ผู้รู้ยืมเงิน)<br>1.009 | u (ຢູ່ຕູ້ຍົມເຈັບ) | 🔹 unansgađeo unans<br>i unansgađeo unans                                                   | tilgnðioa<br>tilgnðioa   |
| <ol> <li>หนังสือยินขอมเปิดเส</li> <li>ร่ามวาลังประการ</li> <li>บันทึกกิจกรรมจิตอา</li> <li>บันทึกกิจกรรมจิตอา</li> </ol>  | หมข้อมูลและสำเนาบัตรประชาช<br>คู่รู้ edf<br>หลา (ผู้ผู้มีมเงิน)<br>1.009 | u (ຜູ້ດູ້ຍົນເວັນ) | Lonarsgndeo     Lonars     Lonarsgndeo     Lonarsgndeo     Lonarsgndeo                     | tilgndio-s<br>tilgndio-s |
| <ol> <li>หนังสือชินขอมเปิดม</li> <li>ร่างกาลักประการ</li> <li>บันทึกก็อกรรมจิตอา</li> <li>มันถึงโดยการน้ำความ</li> </ol>  | หมข้อมูลและสำเนาบัตรประชาช<br>ผู้รู้.edf<br>หลา (ผู้รู้ชืมหงิน)<br>1.009 | u (ສູ້ຕູ້ມີມະວັນ) | 🔹 uenarsgndeo uenars                                                                       | นม่ถูกต้อง<br>นม่ถูกต้อง |

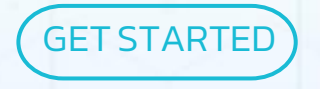

ข้อมูลที่ใช้ประกอบการพิจารณาอนุมัติ
ข้อมูลจาก ผู้กู้ยืมเงิน
ข้อมูลจาก สถานศึกษา
ข้อมูลจาก หน่วยงานภายนอก

ี่ ระบบ แจ้งผลการการพิจารณาคำขอกู้ยืม ไปยัง <mark>ผู้กู้ยืมเงิน</mark> ผ่านช่องทางดังนี้

- Mobile App Notification
- Web Notification
  E-mail

ระบบ แจ้งผลการการพิจารณาคำขอกู้ยืม ไปยัง <mark>สถานศึกษา</mark> ผ่านช่องทางดังนี้

### • E-mail สถานศึกษา (E-mail กลาง)

สำหรับ ผู้กู้ยืมเงิน สามารถติดตาม "สถานะ" การยื่นกู้ผ่านช่องทาง **Mobile Application** 

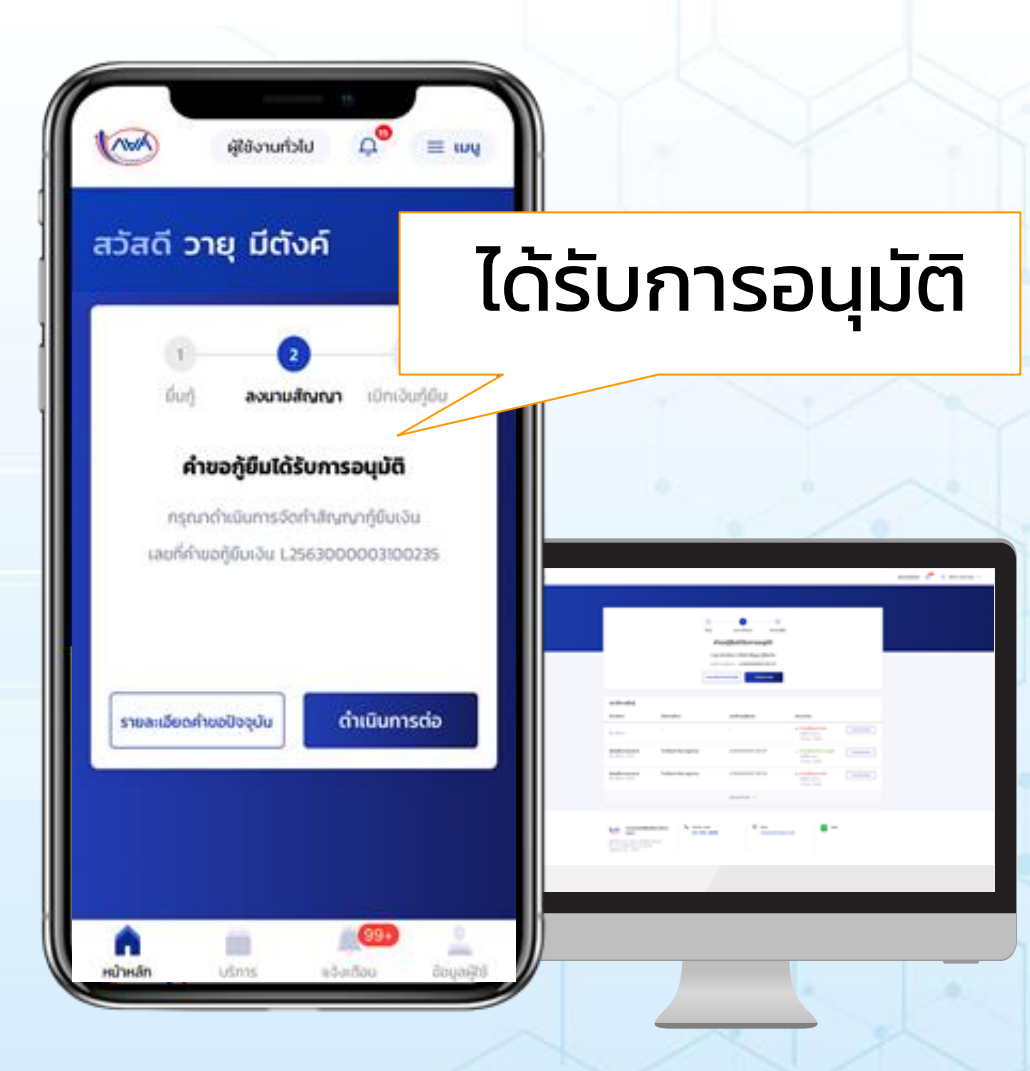

## 5. การจัดทำสัญญากู้ยืมเง<mark>ิน</mark>

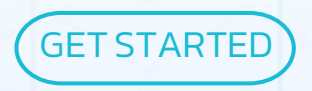

## 5. การจัดทำสัญญากู้ยืมเงิน

5.1 <mark>ผู้กู้ยืมเงิน</mark>ทำการบันทึก ข้อมูลเพิ่มเติมในการจัดทำ สัญญา

### บัญชีรับเงิน

ผู้ค้ำประกัน

#### ขึ้นขันข้อมูล

pure interesting of the

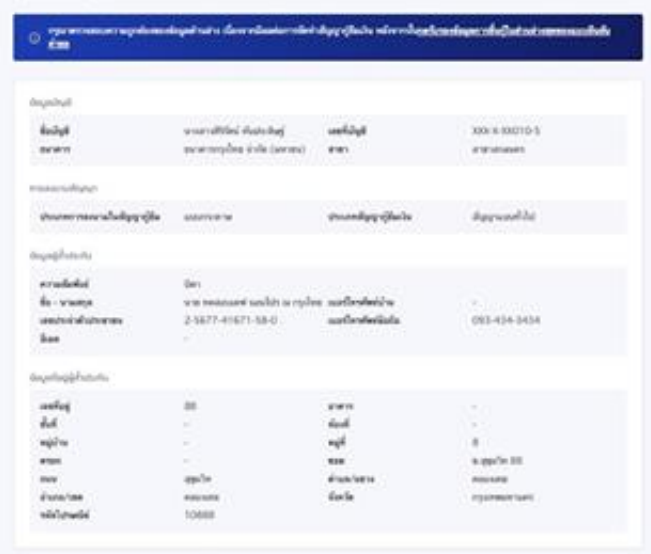

#### รับรองข้อมูลการจัดกำสัญญาภู่เชิ่มเงิน

#### envirenteroutidepolitionstanten E

é na institute i siapanane relació en esi nivella labor autorettere e and na institutabal per sin tra dagliadam Recorranizationeticanyo e manacipando inger dalercio di Recordenti del babilado e competizione de la presidente 5. การจัดทำสัญญากู้ยืมเงิน 5.2 ผู้กู้ยืมเงิน, ผู้แทนฯ (ถ้ามี), ผู้ค้ำประกัน ไปทำการลงนาม "สัญญากู้ยืมเงิน" ที่ ตัวแทน (สถานศึกษา) โดยตัองจัดเตรียมเอกสารดังนี้ บัตรประชาชนของผู้ที่ลงนาม สำเนาบัตรประชาชนของผู้ที่ลงนาม

## 5. การจัดทำสัญญากู้ยืมเงิน

5.3 <mark>สถานศึกษา</mark> ดำเนินการในฐานะ <mark>ตัวแทน</mark> การจัดทำ สัญญากู้ยืมเงิน โดย

- ยืนยันข้อมูลผู้ลงนาม
- จัดพิมพ์สัญญาฯ
- สแกนเอกสารสัญญาฯ ที่ลงนามเสร็จสิ้น
   ผ่านหน้าจอระบบ

## 5. การจัดทำสัญญากู้ยืมเงิน

## 5.4 สถานศึกษา ดำเนินการจัดส่งเอกสารให้กับ หน่วยงานที่กองทุนกำหนด เป็นผู้ดำเนินการจัดเก็บเอกสาร

## 6. การเบิกเงินกู้ยืมและลงนาม แบบยืนยันฯ

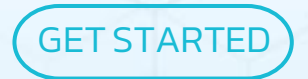
#### 6.1 สถานศึกษา

#### บันทึก "ค่าเล่าเรียน" และ "ค่าใช้จ่ายที่เกี่ยวเนื่องฯ" ตามที่ลงทะเบียนจริงของ ผู้กู้ยืมเงิน

#### บันทึกค่าเล่าเรียนตามที่ลงทะเบียนจริง คณะวิศวกรรมสาสตร์ หลักสูตรวิศวกรรมกาสตรบัณฑ์ต สาขาวิชาวิศวกรรมเครื่องกล มหาวิทยาลัยธรรมกาลตร์ Observation and the second second sec p.dumidaua 010050 ปริณณาตรี บันทึกค่าเล่าเรียน (ส่ำหรับการบันทึกช่อมลแบบหลายรายการ) กันสังชัญญ สารประเทศสารเนื่อง W0053U 0 \$7.06 ALC: N 3/10 darinfanuo ระโลนักสึกษา ก่านล่างใดน ในวาร eistäärerkelesellas turmi antuntw thrul uczosu 423475 you behad mained indemnad 11,111 33,333 are shrid naidearea dulational 4520547230 22,222 0 22,222 а. 455 we forestal we indukened 2,000 0 2,000 spring. 4 \$3\$\$6475 ก่าลังสิงหารณ์ 40,000 0 40,000 π. A\$4321 stigdes ranket ก่ามีเพิ่มหายย่ 4,000 3,500 7,500

- whet

6.2 <mark>ผู้กู้ยืมเงิน</mark> บันทึกเพื่อยืนยัน ยอดการเบิกเงิน ผ่านระบบ

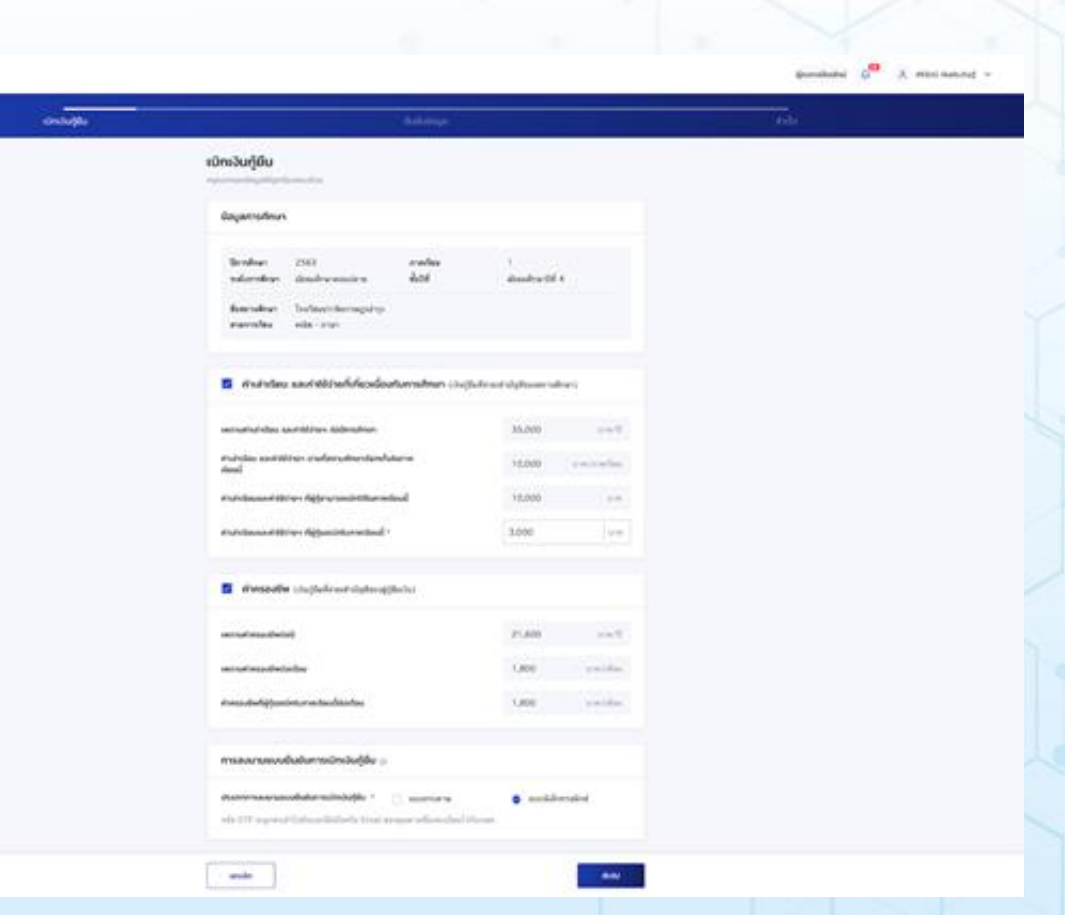

6.3 ผู้กู้ยืมเงิน และผู้แทนโดยชอบธรรม (ถ้ามี) ไปทำการลงนาม "แบบยืนยันฯ" ที่ ตัวแทน (สถานศึกษา) โดยต้องจัดเตรียมเอกสารดังนี้ • บัตรประชาชนของผู้ที่ลงนาม สำเนาบัตรประชาชนของผู้ที่ลงนาม

6.4 **สถานศึกษา** ดำเนินการในฐานะ <mark>ตัวแทน</mark> การจัดทำ

แบบยืนยันการเบิกเงินกู้ยืมโดย

- ยืนยันข้อมูลผู้ลงนาม
- จัดพิมพ์แบบยืนยันการเบิกเงินฯ
- สแกนเอกสารแบบยืนยันการเบิกเงินฯ ที่ลงนามเสร็จสิ้น ผ่านหน้าจอระบบ

#### 6.5 สถานศึกษา ดำเนินการจัดส่งเอกสารให้กับหน่วยงานที่ กองทุนกำหนดให้เป็นผู้ดำเนินการจัดเก็บเอกสาร

#### 6.6 **ระบบ** ดำเนินการโอนเงินอัตโนมัติ ตามเงื่อนไข การจ่ายเงินของกองทุน

## สรุปการจัดส่งเอกสาร

้ตัวแทน(สถานศึกษา) ดำเนินการจัดส่งเอกสารให้กับหน่วยงานที่ กองทุนกำหนดให้เป็นผู้ดำเนินการจัดเก็บเอกสาร ดังนี้

- 1. ขั้นตอนยื่นกู้
  - หนังสือยินยอมเปิดเผยข้อมูลและเอกสารประกอบ
- 2. ขั้นตอนลงนามสัญญา
  - หนังสือยินยอมและยอมรับเงื่อนไขการลงนามอิเล็กทรอนิกส์และเอกสาร ประกอบ
  - สัญญากู้ยืมเงินและเอกสารประกอบ
- 3. ขั้นตอนแบบยืนยันการเบิกเงิน
  - แบบยืนยันการเบิกเงินและเอกสารประกอบ

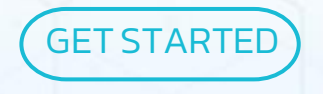

#### 7.1 สถานศึกษา คืนเงิน

## 7.2 ผู้กู้ยืมเงิน ยกเลิกสัญญา/แบบยืนยัน

#### 7.1 สถานศึกษา คืนเงิน

# สถานศึกษา ต้องแจ้งการส่งคืนเงิน บนระบบ "ทุกภาคเรียน"

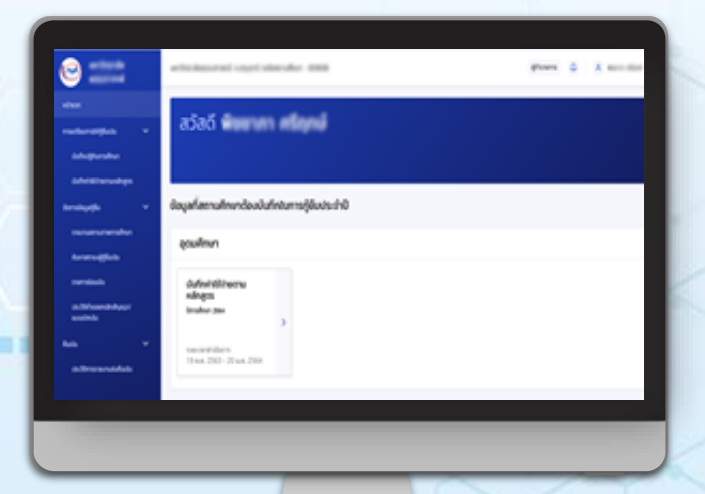

#### 7.1 สถานศึกษา คืนเงิน

สถานศึกษา สามารถทำการส่งคืนเงินโดยผ่าน ช่องทาง

ธนาคารกรุงไทย (เคาน์เตอร์ธนาคาร, KCorp)
 ธนาคารอิสลาม (เคาน์เตอร์ธนาคาร)

## 7.2 <mark>ผู้กู้ยืมเงิน</mark> ยกเลิกสัญญา/แบบยืนยัน

<mark>ผู้กู้ยืมเงิน</mark> ทำการขอ ยกเลิกสัญญาผ่าน ระบบ

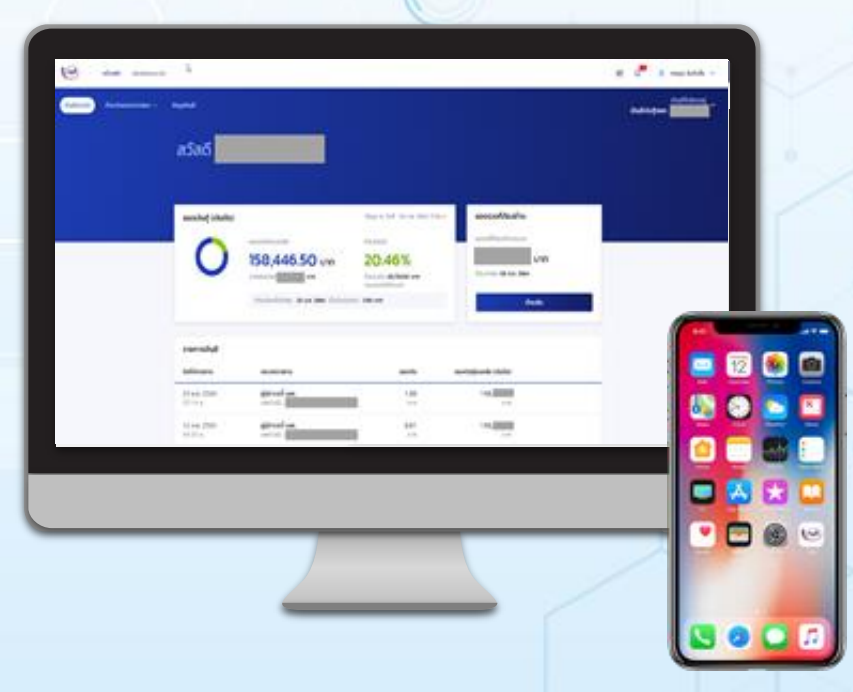

#### 7.2 <mark>ผู้กู้ยืมเงิน</mark> ยกเลิกสัญญา/แบบยืนยัน

สถานศึกษา ทำการ ยืนยันการขอยกเลิก สัญญาของผู้กู้ยืมเงิน

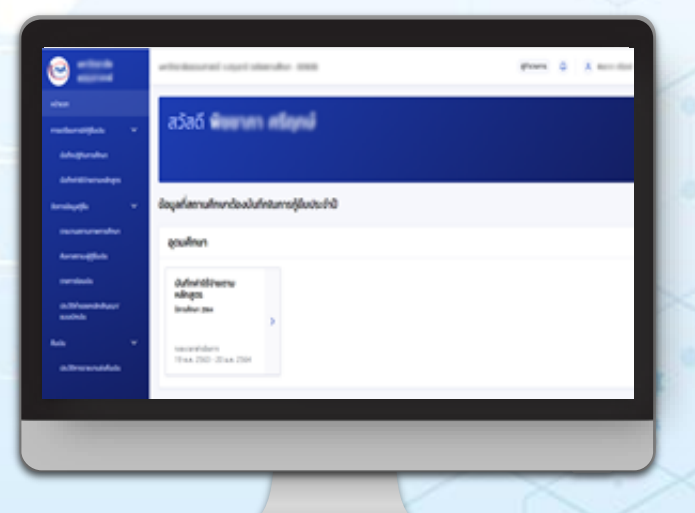

7.2 <mark>ผู้กู้ยืมเงิน</mark> ยกเลิกสัญญา/แบบยืนยัน ผู้กู้ยืมเงิน สามารถทำการส่งคืนเงินโดยผ่าน ช่องทาง ธนาคารกรุงไทย (เคาน์เตอร์ธนาคาร, ATM, Krungthai NEXT, เป๋าตังค์) ธนาคารอิสลาม (เคาน์เตอร์ธนาคาร)

#### ภาพรวมขั้นตอนการกู้ยืมในระบบ DSL

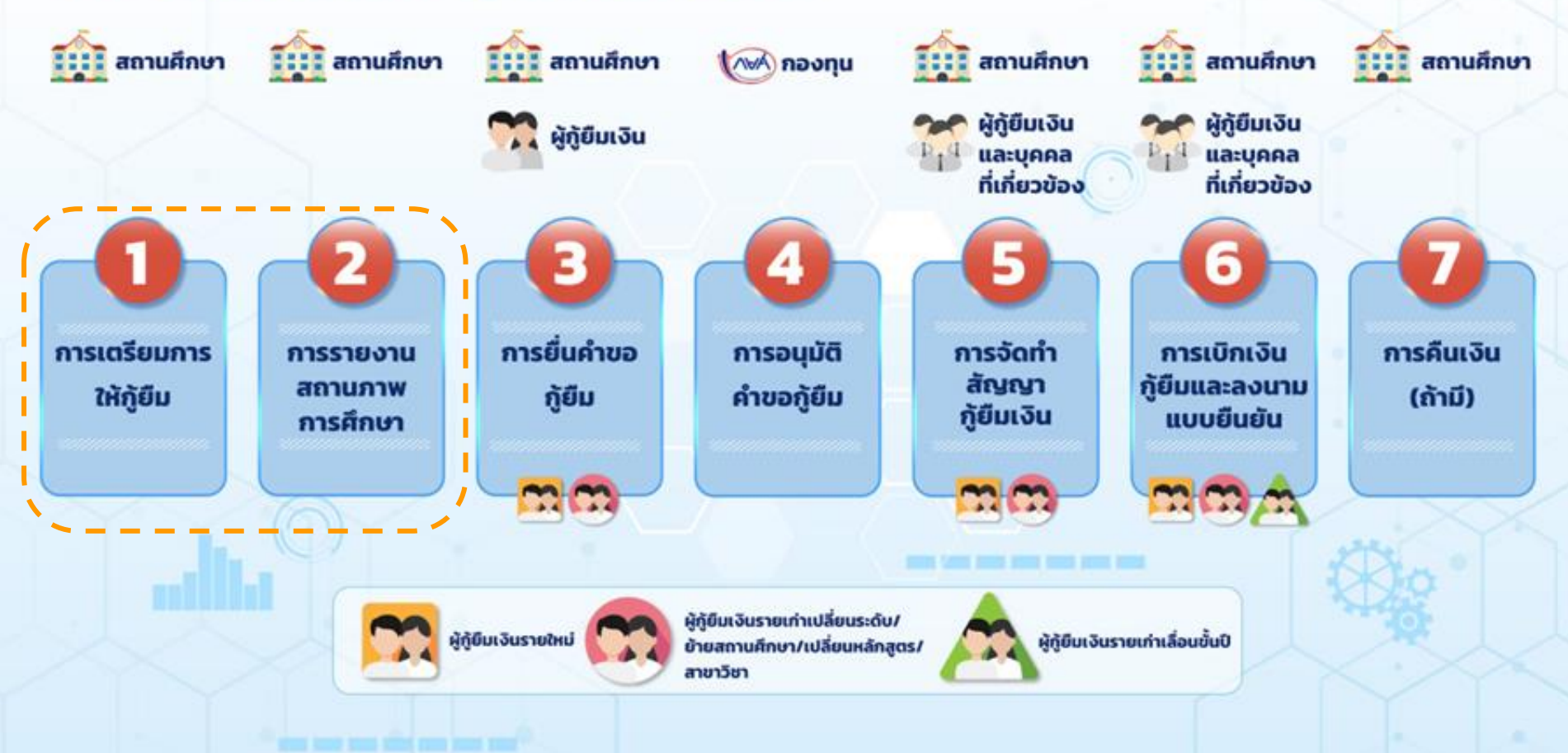

# ขั้นตอนการทำงาน การเข้าใช้ระบบ Super User

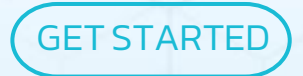

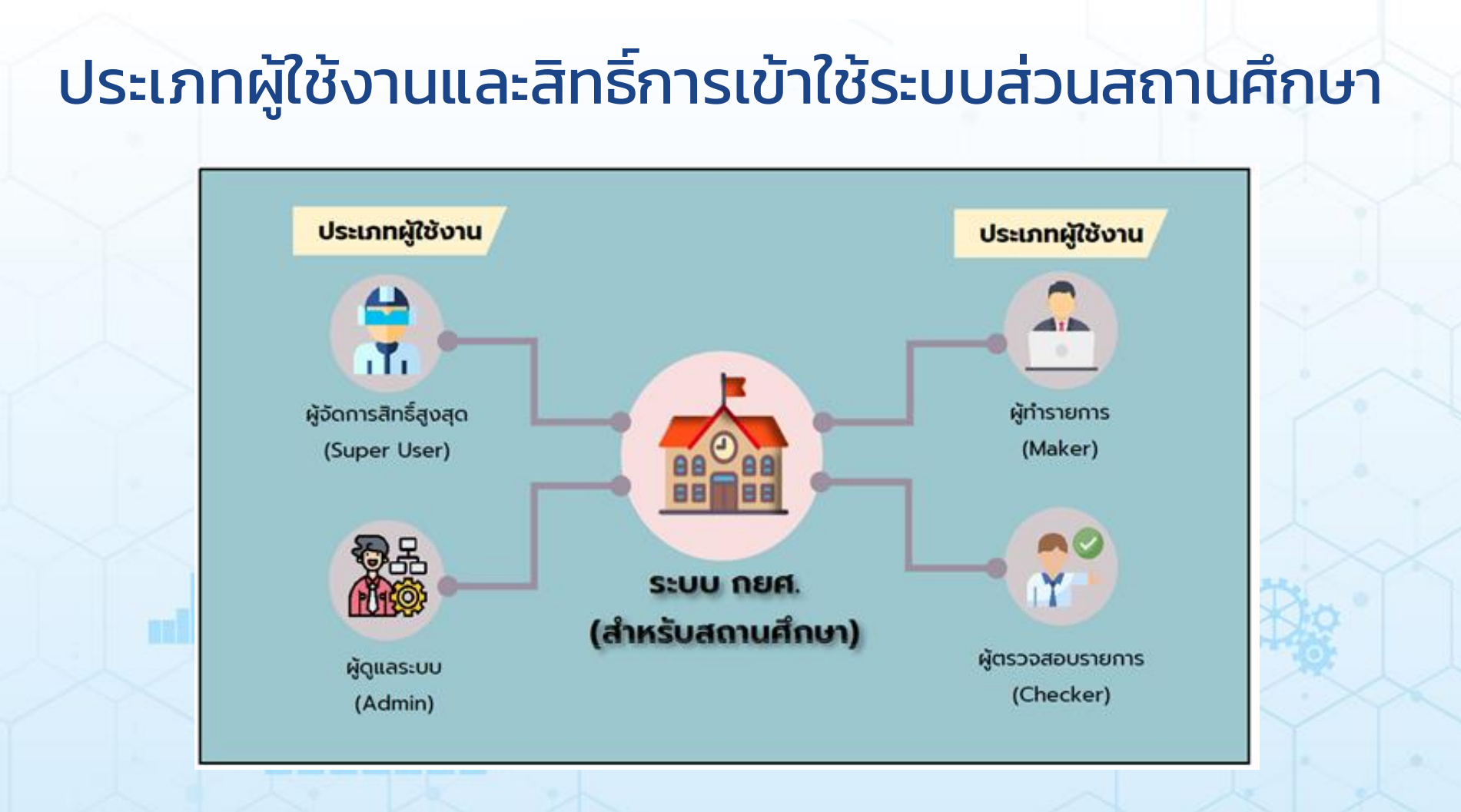

#### 1. ผู้จัดการสิทธิ์สูงสุด (Super User)

มีหน้าที่เสมือนเป็นตัวแทนของสถานศึกษา โดยทุกสถานศึกษาจะต้องมีผู้จัดการสิทธิ์สูงสุด (Super User) ทำหน้าที่ ดังนี้

บริหารจัดการผู้ใช้งาน (Admin, Maker, Checker)

แก้ไขข้อมูลการติดต่อ ของสถานศึกษาหรือวิทยาเขตภายใต้สถานศึกษาหลัก

#### 2. ຜູ້ດູແລຣະບບ (Admin)

ทำหน้าที่ ดังนี้

- จัดการผู้ใช้งานระบบภายใต้สถานศึกษาหรือวิทยาเขตที่สังกัด
- ดูประวัติการทำรายการต่างๆ

#### 3. ผู้ทำรายการ (Maker)

มีหน้าที่ในการทำรายการและบันทึกข้อมูล **เตรียมการก่อนให้กู้ยืม** •บันทึกปฏิทินการศึกษา •บันทึกค่าใช้จ่ายตามหลักสูตร •บันทึกรายงานสถานภาพการศึกษาของผู้กู้ยืมเงิน

#### 4. ผู้ตรวจสอบรายการ (Checker)

้มีหน้าที่ในการ<mark>ยืนยันข้อมูล</mark>จากผู้ทำรายการ(Maker) และ บันทึกข้อมูลทางการเงิน เช่น

๓รวจสอบคำขอกู้ยืม
ยืนยันการบันทึกปฏิทินการศึกษา
ยืนยันค่าใช้จ่ายตามหลักสูตร
บันทึกค่าเล่าเรียนตามที่ลงทะเบียนจริง
การยกเลิกสัญญากู้ยืมเงิน/แบบยืนยันการเบิกเงินกู้ยืม
รายงานการคืนเงินประจำภาค

้ผู้ตรวจสอบรายการ(Checker) <mark>สามารถมีได้มากกว่า 1 ผู้ใช้งาน โดยไม่สามารถเป็นคน</mark> เดียวกับผู้ทำรายการ (Maker) ได้

# ขั้นตอนการทำงาน การเข้าใช้ระบบ **Super User**

 เข้าระบบเดิม (e-Studentloan) เพื่อรับ User/Password
 เข้าสู่ ระบบใหม่ DSL (LOS) เพื่อทำการยืนยัน และ บริหารจัดการผู้ใช้งานระบบ

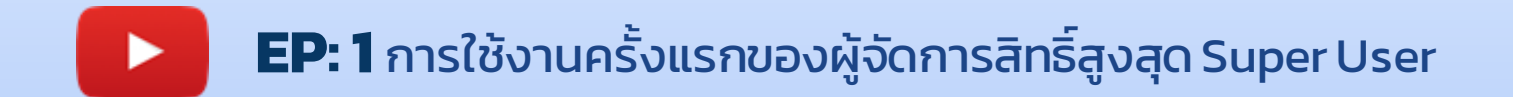

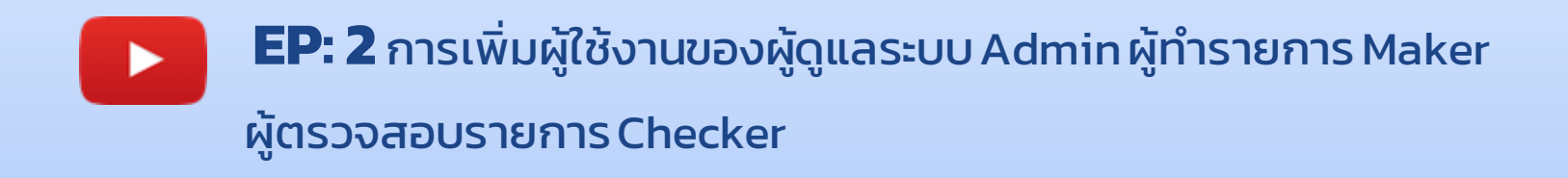

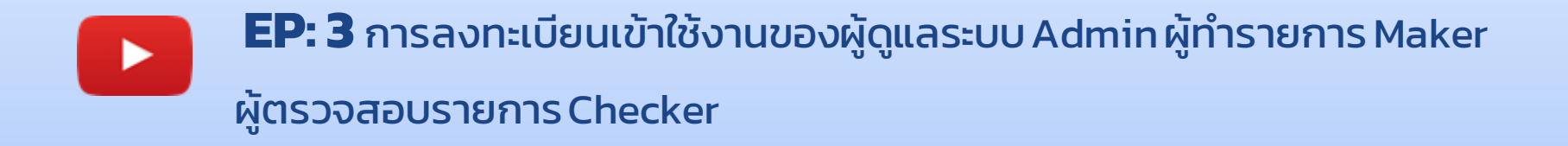

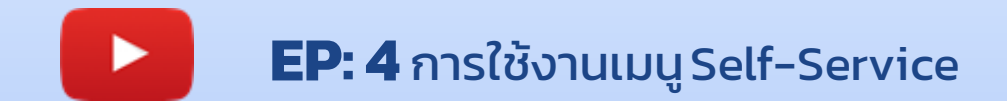

# ี่ขั้นตอนการทำงาน การจัดเตรียมกู้ยืมโดย สถานศึกษา

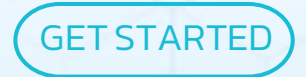

# **ขั้นตอนการทำงาน** การจัดเตรียมกู้ยืมโดย สถานศึกษา

## 1. บันทึกปฏิทินการศึกษา

2. บันทึกค่าใช้จ่ายตามหลักสูตร

3. การรายงานสถานภาพการศึกษา

# 1. บันทึกปฏิทินการศึกษา

1. บันทึกปฏิทินการศึกษา ดำเนินการโดย สถานศึกษา ผู้ทำรายการ (Maker) ผู้ตรวจสอบรายการ (Checker)

#### **การเตรียมการกู้ให้ยืม :** การเตรียมการโดยสถานศึกษา (บันทึกปฏิทินการศึกษา โดย <mark>ผู้ทำรายการ Maker</mark> 1/2)

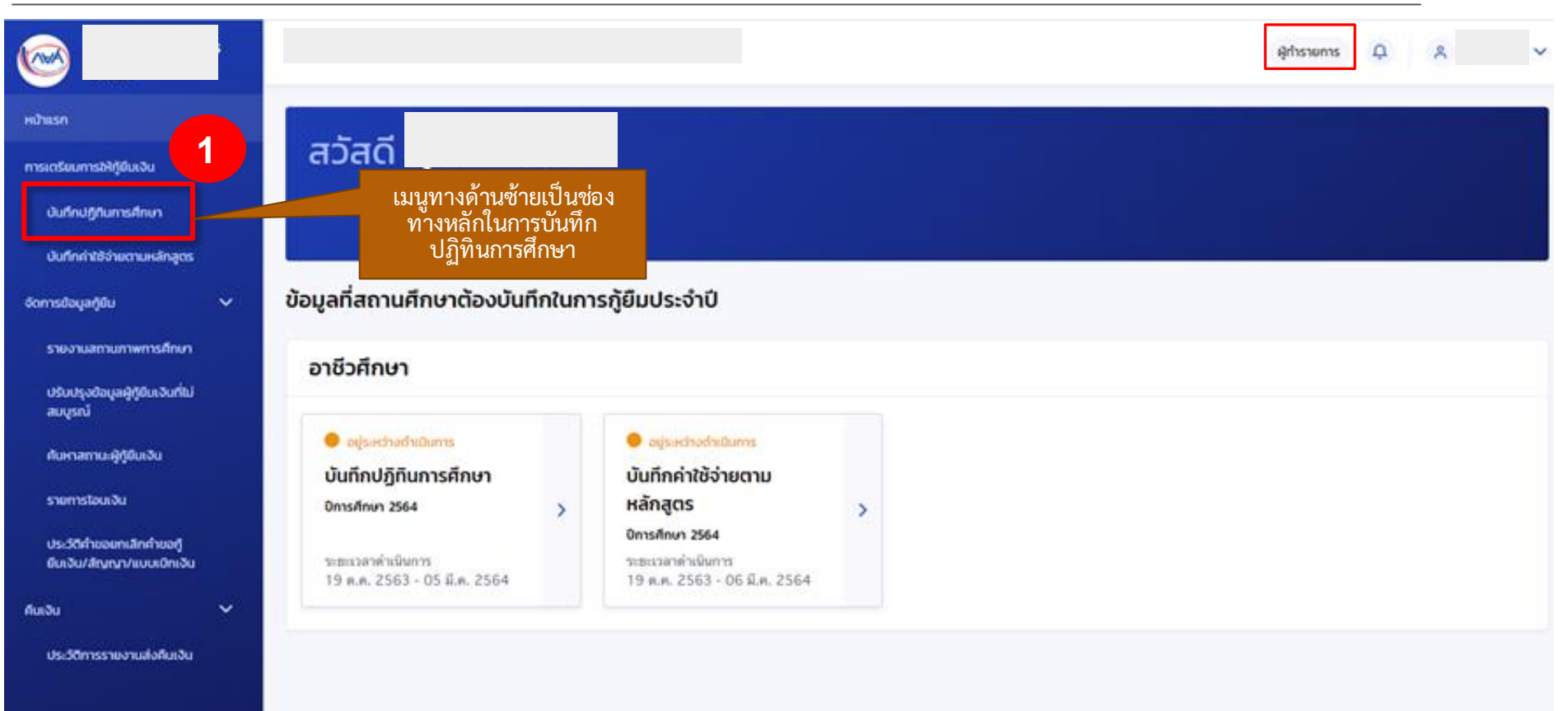

#### 8 mm amatron themis around industry data to be the ศึกรายการ Δ ≡ สถานะจะเปลี่ยนเป็น รอผู้ตรวจ บันทึกปฏิทินการศึกษา สอบรายการอนมัติ 2 ประจำปีการศึกษา สถานะ O ประวัติการทำรายการ 2564 ~ รอผู้ทำรายการบันทึกแก้ไข 7 อาชีวศึกษา สถานะ รอผู้ตรวจสอบรายการอนมัติ 3 รูปแบบกาคเรียน รูปแบบการเปิดการเรียนการสอน ทั่วไป ~ 2 ภาคเรียน ~ ทั่วไป - 2 ภาคเรียน ตารางบันทึกปฏิกินการศึกษา (2 ภาค) ภาคเรียน วันเปิด - ปิด ภาคเรียน \* 4 ยืนยันการบันทึกปฏิทินการศึกษา เพื่องจากปฏิทินการศึกษามีแลกับกระบวงการชั่นกู้, เบิกเงิน ของผู้กู้ยืมงวินในสถาน - 31 มี.ค. 2564 e กากเรียนที่ 1 01 n.w. 2564 8 ศึกษาของท่าน กรณากคนิมชื่นขั้น หากข่อมูลถูกต่อเครยส่วน เพื่อให้ผู้ครรจสอบ ที่สุดการสารสารสาร กดเพื่อบันทึกปฏิทินการศึกษา กาคเรียนที่ 2 02 w.m. 2564 📋 - 30 มิ.ม. 2564 8 6 unsilin 6000 5 ยกเล็ก บันทึก

#### **การเตรียมการกู้ให้ยืม :** การเตรียมการโดยสถานศึกษา(บันทึกปฏิทินการศึกษาโดย <mark>ผู้ทำรายการ Maker</mark> 2/2)
#### **การเตรียมการกู้ให้ยืม :** การเตรียมการโดยสถานศึกษา (ยืนยันบันทึกปฏิทินการศึกษาโดย <mark>ผู้ตรวจสอบรายการ Checker</mark> 1/3 )

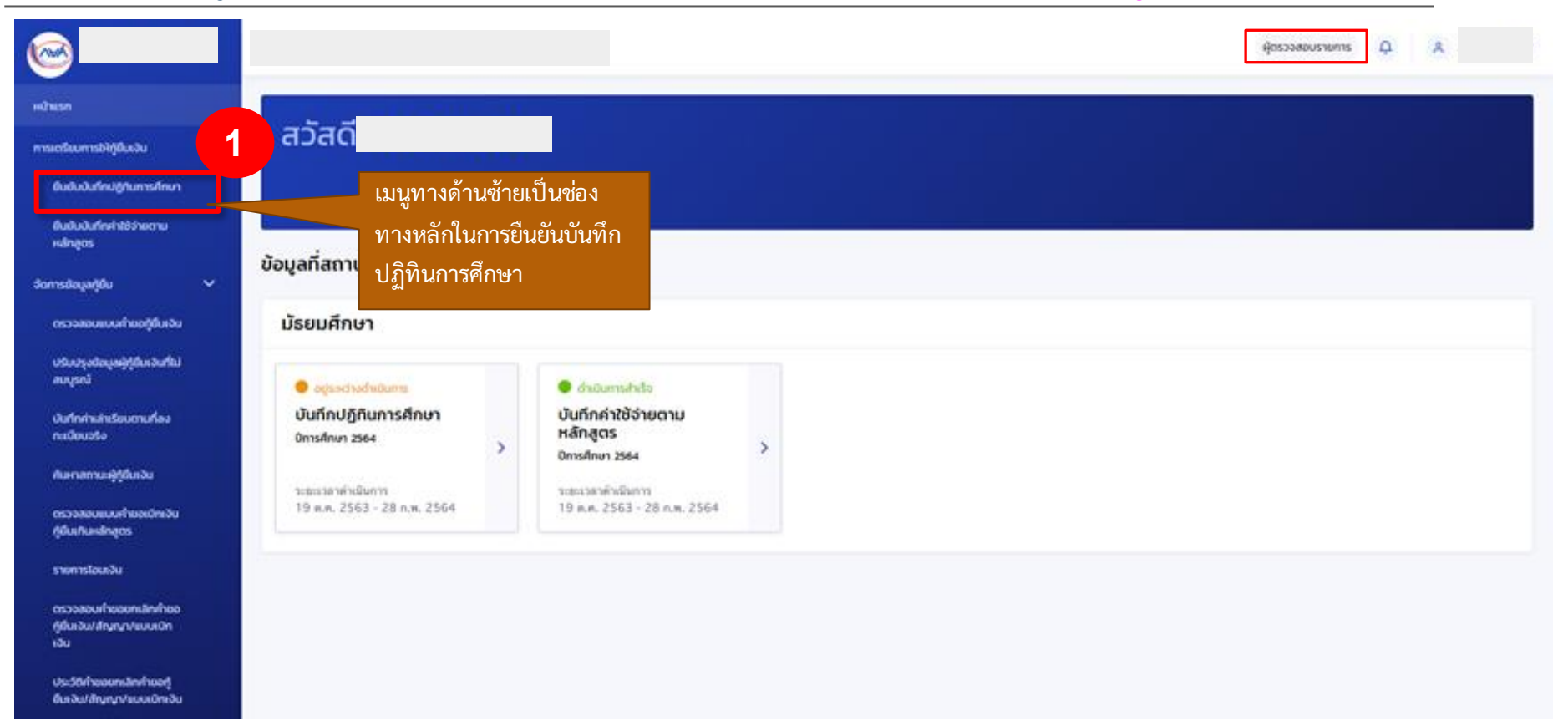

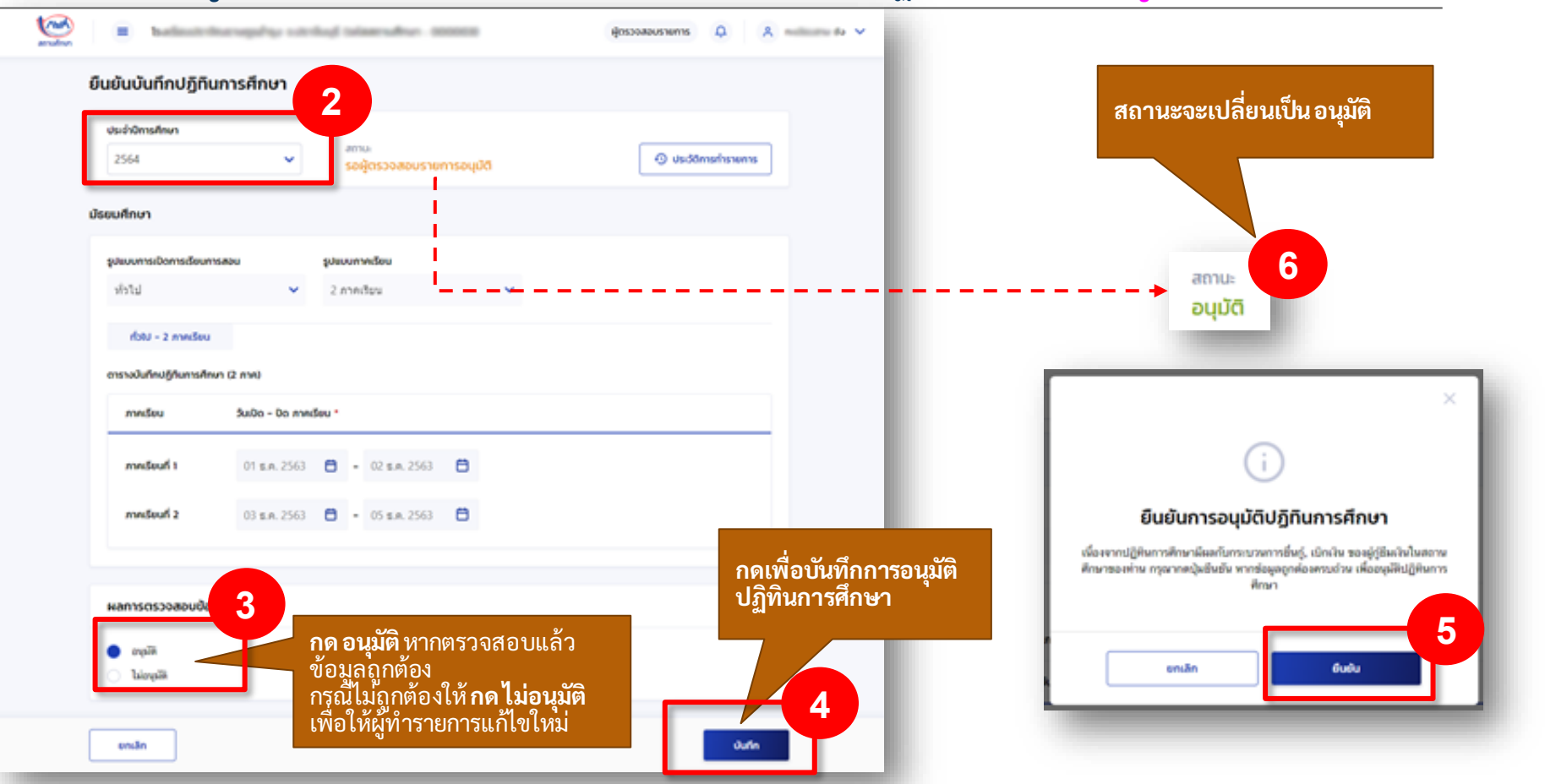

#### **การเตรียมการกู้ให้ยืม :** การเตรียมการโดยสถานศึกษา (ยืนยันบันทึกปฏิทินการศึกษาโดย <mark>ผู้ตรวจสอบรายการ Checker</mark> 2/3 )

### **การเตรียมการกู้ให้ยืม :** การเตรียมการโดยสถานศึกษา (ยืนยันบันทึกปฏิทินการศึกษาโดย <mark>ผู้ตรวจสอบรายการ Checker</mark> 3/3 )

<u>ตัวอย่างหน้าจอผลลัพธ์</u> เมื่อสิ้นสุดกระบวนการบันทึก ปฏิทิน

| ระทับการสัญญา<br>2564 • อนูมิดี<br>อนูมิดีการ<br>สมานะ<br>สถานะ<br>สถานะ<br>มีวาม • ถือว่ากา                                     | <ul> <li>งะสถนกรณ ปฏิทินอนุมัติแล้ว</li> <li>ง งะสถนกรณ ปฏิทินอนุมัติแล้ว</li> <li>ต้องการเปลี่ยนข้อมูล เช่น วั</li> <li>เปิด-เรียน จะสามารถทำได้ยั</li> <li>อยู่ในช่วงเวลาที่กองทุนประ</li> </ul> |
|----------------------------------------------------------------------------------------------------|----------------------------------------------------------------------------------------------------|
| สถานะ<br>สถานะ<br>ม่วนงารเมือกระยืองกระยอง<br>ม่วนงารเมืองกระยองกระยอง<br>ม่วนงารเมืองกระยองกระยอง<br>ม่วนงารเมือง ช่วยงารเรื่อง | ต่องการเบลยนขอมูลเช่นว<br>เปิด-เรียนจะสามารถทำได้<br>อยู่ในช่วงเวลาที่กองทุนประ                                                                                                    |
| มะบบการเมือบการสะบ อุปะบบการเรียน<br>ฟัรไป ✓ 2 คากเรียน ✓ ถือว่ากา                                                               |                                                                                                    |
| ประการในน 👻 ถือว่ากา                                                                                                    | ี เห็นนุทกบุภทนการศึกษา                                                                                                    |
| การสึกษ                                                                                                    | รบันทึกปฏิทิน<br>วประจำปี                                                                                                    |
| ส่วน - 2 สารเรียน การศึกษ                                                                                                    | านี้เสร็จสิ้น                                                                                                    |
| ารางบันทึกปฏิทีมการศึกษา (2 ภาค)                                                                                                 |                                                                                                    |
| međeu Suiba - Do međeu "                                                                                                    |                                                                                                    |
| <b>ການຄົນແກ້ 1</b> 03 ຮ.ສ. 2563 🖨 - 31 ຮ.ສ. 2563 🖨                                                                               |                                                                                                    |
| mndeuń 2 01 u.n. 2564 🖨 - 28 n.n. 2564 🖨                                                                                         |                                                                                                    |
|                                                                                                    |                                                                                                    |
| ลการตรวจสอบป้อมูล                                                                                                    |                                                                                                    |
| อนุมัติ                                                                                                    |                                                                                                    |
|                                                                                                    |                                                                                                    |
| enān                                                                                                    |                                                                                                    |

# 2. บันทึกค่าใช้จ่ายตามหลักสูตร

# บันทึกค่าใช้จ่ายตามหลักสูตร ดำเนินการโดย สถานศึกษา ผู้ทำรายการ (Maker) ผู้ตรวจสอบรายการ (Checker)

#### **การเตรียมการกู้ให้ยืม :** การเตรียมการโดยสถานศึกษา (บันทึกค่าใช้จ่ายตามหลักสูตรโดย <mark>ผู้ทำรายการ Maker</mark> 1/3)

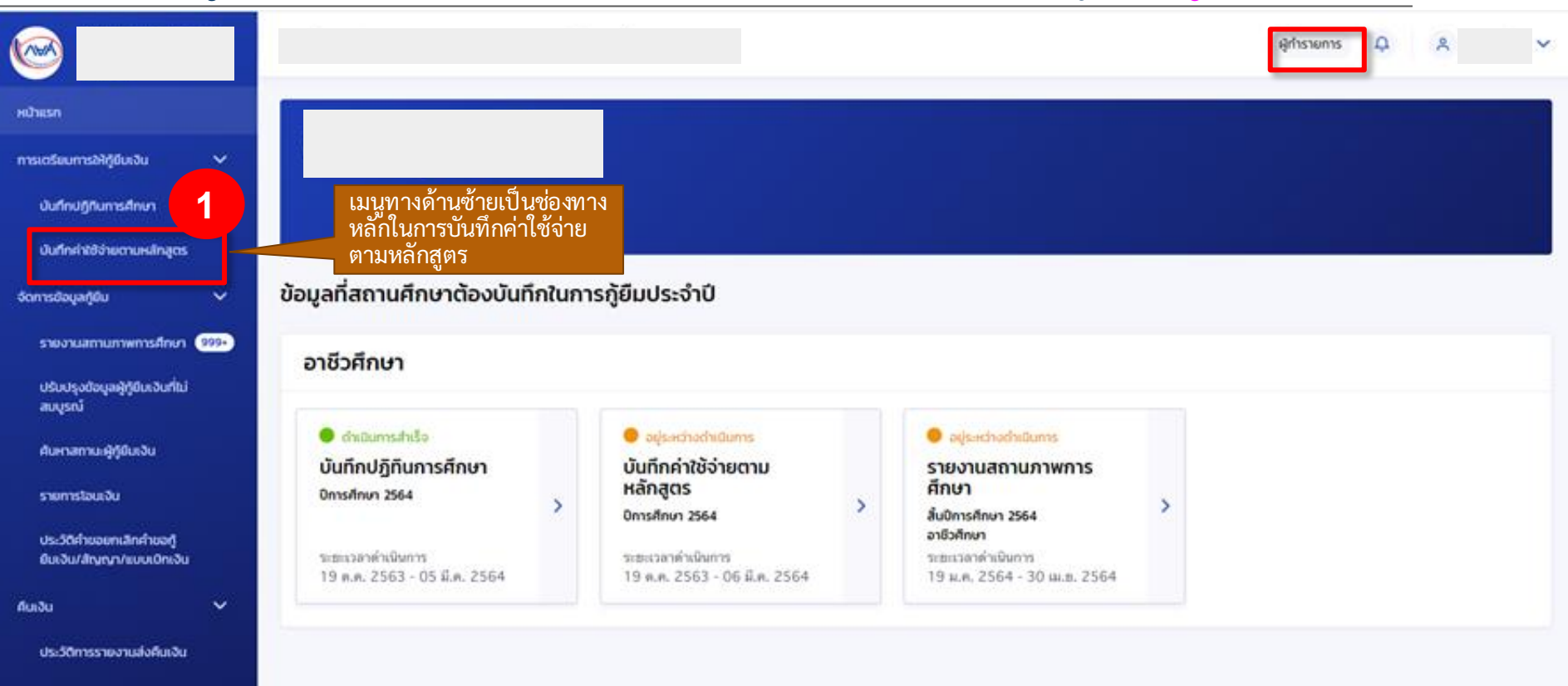

## **การเตรียมการกู้ให้ยืม :** การเตรียมการโดยสถานศึกษา (บันทึกค่าใช้จ่ายตามหลักสูตรโดย <mark>ผู้ทำรายการ Maker</mark> 2/3)

| 1 พาณิชะ                             | ขกรรม/บริหารธุรกัจ | การเลขามูการ<br>- |   | อังไม่บันทึกค่าใช่    | ไข้าย         | รอบันทึกค่าใช้จำอ          | ۹ –                | กดเพื่อบันทึกค่าใช้<br>จ่ายตามหลักสตร                                         |
|--------------------------------------|--------------------|-------------------|---|-----------------------|---------------|----------------------------|--------------------|-------------------------------------------------------------------------------|
| ປຣະເກກ                               | าวิชา              | สาขาวิชา/สาขางาน  |   | ค่าใช้จ่ายตลอดห       | ลักสูตร (บาท) | สถานะ                      | 4                  |                                                                               |
| <b>ายละเอียดหลั</b><br>งหมด 4 รายการ | ักสูตร             |                   |   |                       | Ł             | ดาวน์ไหลตรายงานหลักสูตรและ | ลักษณะการให้กู้ยืม | สาม <sup>า</sup> รถกดเพื่อดาวน์โหล<br>รายงานหลักสูตรและ<br>ลักษณะการให้กู้ยืม |
|                                      |                    |                   |   |                       | a             | ทงค่า 🥵                    | lum                |                                                                               |
| ทั้งหมด                              | ~                  | ทั้งหมด           | ~ | *                     | ~             |                            |                    |                                                                               |
| ประเภทวิชา                           |                    | สาขาวิชา          |   | สาขางา <mark>น</mark> |               |                            |                    |                                                                               |
| 2564                                 | ~                  | ปวช.              | ~ | รอบันทึกค่าใช้จ่าย    | ~             |                            |                    |                                                                               |
| บิการศึกษา                           |                    | ระดับการศึกษา     |   | สถานะ                 |               |                            |                    |                                                                               |
|                                      | HUNI               |                   |   |                       |               |                            |                    |                                                                               |

#### **การเตรียมการกู้ให้ยืม :** การเตรียมการโดยสถานศึกษา (บันทึกค่าใช้จ่ายตามหลักสูตรโดย<mark>ผู้ทำรายการ Maker</mark> 3/3)

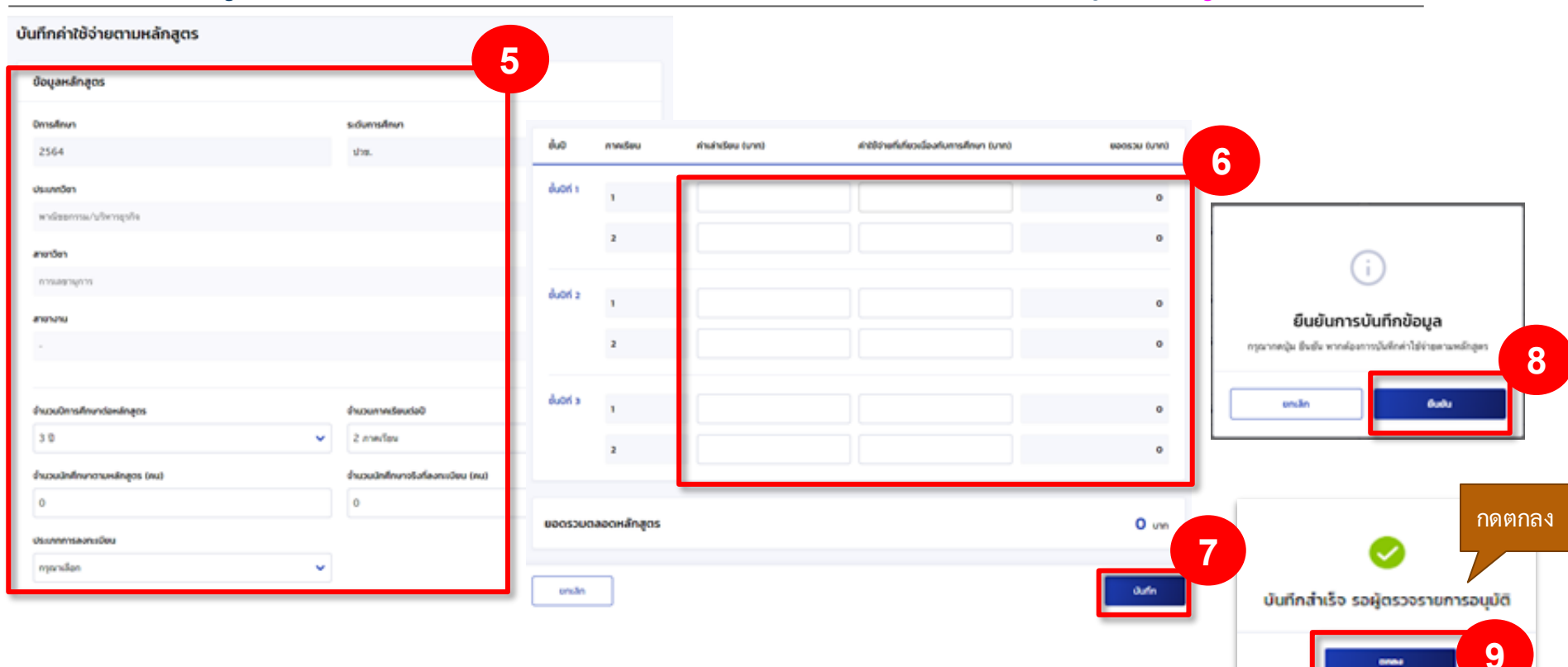

#### **การเตรียมการกู้ให้ยืม :** การเตรียมการโดยสถานศึกษา (บันทึกค่าใช้จ่ายตามหลักสูตรโดย <mark>ผู้ตรวจสอบรายการ Checke</mark>r 1/3)

| <b>©</b>                                                         |                                                                                                    |         |                                                  |   | ผู้ตรวจสอบรายการ | φ | ۸ | ~ |
|------------------------------------------------------------------|----------------------------------------------------------------------------------------------------|---------|--------------------------------------------------|---|------------------|---|---|---|
| หน้าแรก                                                          | and the second second se |         |                                                  |   |                  |   |   |   |
| การเอริเนการให้ผู้มีผงใน 🗸                                       | สวัสดิ                                                                                                    |         |                                                  |   |                  |   |   |   |
| ยืนยันบันทึกปฏิทีมการศึกษา                                       | กดเพื่อยืนยันค่าใ                                                                                                    | ใช้เล่า | 21                                               |   |                  |   |   |   |
| ยืนขับบันทึกค่าใช้ร่างตาม<br>หลักสูตร                            | ตามหลักสูต                                                                                                    | 5       | วรดัติแประจำปี                                   |   |                  |   |   |   |
| ชดการข้อมูลผู้ยืน 🗸 🗸                                            | ออมูลกลถานหางาตองบนก                                                                                                    | mun     | 151/0005:010                                     |   |                  |   |   |   |
| บราวลองแบบก่านอยู่อื่นเงิน                                       | อาชีวศึกษา                                                                                                    |         |                                                  |   |                  |   |   |   |
| นรับปรุงชัดมูลผู้ภูมิเหงันที่ไม่<br>สมบูรณ์                      | • สำหนินการสำหรือ                                                                                                    |         | ogsachadnitums                                   |   |                  |   |   |   |
| ปนที่กห่าะล่าะรัชบตามที่ลง 🧿<br>กะเบียบจริง                      | บันทึกปฏิทินการศึกษา<br><sup>ปการศึกษา</sup> 2564                                                                                                    | ,       | บันทึกค่าใช้จ่ายตาม<br>หลักสูตร<br>ปการ์ตก 264   | > |                  |   |   |   |
| กับความระบุรู้รู้ยืมเงิน                                         | ระสะเวลาดำเนิงการ<br>19 ค.ศ. 2563 - 05 มี.ค. 2564                                                                                                    |         | ระยะกลาดำเนินการ<br>19 ค.ศ. 2563 - 06 มี.ศ. 2564 |   |                  |   |   |   |
| กูปแกษสกสุตร                                                     |                                                                                                    |         |                                                  |   |                  |   |   |   |
| รายการโอนเป็น                                                    |                                                                                                    |         |                                                  |   |                  |   |   |   |
| ดอาการของทำของการที่การของ<br>ก็มีประวัน/สำนุญา/ชมมะเดิก<br>บริเ |                                                                                                    |         |                                                  |   |                  |   |   |   |
| ประวัติท่างอยาเล้ณท่างอยุ่<br>ซึ่นอัน/สัญญา/รบบบัตะวัน           |                                                                                                    |         |                                                  |   |                  |   |   |   |

#### **การเตรียมการกู้ให้ยืม :** การเตรียมการโดยสถานศึกษา (บันทึกค่าใช้จ่ายตามหลักสูตรโดย <mark>ผู้ตรวจสอบรายการ Checker</mark> 2/3)

| ายการรออนุมัติบันทึกค่าใช้จ่า          | ยตามหลักสูตร     |   |                           |                   |                               |                                                                   |
|----------------------------------------|------------------|---|---------------------------|-------------------|-------------------------------|-------------------------------------------------------------------|
| ตัวช่วยการค้นหา                        |                  |   |                           |                   |                               |                                                                   |
| ปีการศึกษา                             | ระดับการศึกษา    |   | สถานะ                     |                   |                               |                                                                   |
| 2564 🗸                                 | ປວສ.             | ~ | รออนุมัติ                 | ~                 |                               |                                                                   |
| ประเภทวิชา                             | สาขาวิชา         |   | สาขางาน                   |                   |                               |                                                                   |
| ทั้งหมด 🗸                              | ทั้งหมด          | ~ |                           | <b>~</b>          |                               |                                                                   |
|                                        |                  |   |                           | ส้างค่า           | ศัมหา                         | สามารถกดเพื่อดาวน์โหลด<br>รายงานหลักสูตรและลักษณะ<br>การให้กู้ยืม |
| <b>เยละเอยดหลกสูตร</b><br>หมด 1 รายการ |                  |   |                           | 🛓 ดาวน์ไหลดรายงาน | หลักสูตรและลักษณะการให้กู้ยืม |                                                                   |
| ประเภทวิชา                             | สาขาวิชา/สาขางาน |   | ค่าใช้จ่ายตลอดหลักสูตร (เ | บาท) สถานะ        | 2                             |                                                                   |
| 1 พาฒิชยกรรม/บริหารธุรกิจ              | โลจิสติกส์<br>-  |   | 32,400                    | รออพูมัติ         | ٩.                            | แสดงหน้ารายละเอียดของ<br>รายการสถานะที่รออนุมัติ                  |
| แสดงจำนวน 50 🗸 รายการ                  |                  |   |                           |                   |                               | 00                                                                |

#### **การเตรียมการกู้ให้ยืม :** การเตรียมการโดยสถานศึกษา (บันทึกค่าใช้จ่ายตามหลักสูตรโดย <mark>ผู้ตรวจสอบรายการ Checker</mark> 3/3)

#### รายการรออนูม้ดีมันทึกค่าใช้ง่ายตามหลักสูตร

|                                         | necs                                                                                            |                    |                                                                                                 |                                                          |   |
|-----------------------------------------|-------------------------------------------------------------------------------------------------|--------------------|-------------------------------------------------------------------------------------------------|----------------------------------------------------------|---|
| Dristen                                 |                                                                                                 |                    | sdensine                                                                                        |                                                          |   |
| 2564                                    |                                                                                                 |                    | da.                                                                                             |                                                          |   |
| itsanden                                |                                                                                                 |                    |                                                                                                 |                                                          |   |
| witeer                                  | na'shenpha                                                                                      |                    |                                                                                                 | ¥                                                        |   |
| neter                                   |                                                                                                 |                    |                                                                                                 |                                                          |   |
| Select of                               |                                                                                                 |                    |                                                                                                 | ~                                                        |   |
| neres                                   |                                                                                                 |                    |                                                                                                 |                                                          |   |
|                                         |                                                                                                 |                    |                                                                                                 | ¥                                                        |   |
|                                         |                                                                                                 |                    |                                                                                                 |                                                          |   |
| hodes                                   | shurclassingen                                                                                  |                    | hoursdaviet                                                                                     |                                                          |   |
| 30                                      |                                                                                                 |                    | ✓ 2 miles                                                                                       | ~                                                        |   |
| houded                                  | narcudages o                                                                                    | ~                  | houdednesstafaandes ma                                                                          |                                                          |   |
| 110                                     |                                                                                                 |                    | 110                                                                                             |                                                          |   |
| deservers                               | andu                                                                                            |                    |                                                                                                 |                                                          |   |
|                                         |                                                                                                 |                    |                                                                                                 |                                                          |   |
| a suba                                  |                                                                                                 |                    | ¥                                                                                               |                                                          |   |
| anada<br>dati                           | radau                                                                                           | and they save      | etti indiadanterativa sens                                                                      | 98706 5/49                                               |   |
| An Anto                                 | endes<br>1                                                                                      | disabilities saves | elitentifecturation prot                                                                        | 9800x 5/45                                               |   |
| da<br>dat                               | rndeu<br>1<br>2                                                                                 | institute time     | attinufiledeutereline sens     3,200     3,200                                                  | 9800x (J-Y)<br>1300<br>1300                              |   |
| dat dat i                               | rodec<br>1<br>2                                                                                 | distributes press  | #107mbfecGesteroline.see     1,200     1,200                                                    | 48000 6745<br>1,000<br>1,000                             |   |
| data<br>data                            | rodeu<br>1<br>2                                                                                 | distribution saves |                                                                                                 | ampa 5/41                                                |   |
| And And 1                               | redeu<br>3<br>3<br>1<br>2                                                                       | Hubbles Saves      | etitrafilodesterativo turs     1,200     1,000     1,000     0,000                              | 88000 075                                                |   |
| data<br>data                            | reduc<br>2<br>2                                                                                 | Hahdas pres        | extinut/extention tons     1,200     1,200     1,000     1,000     1,000     1,000              | 80000 0/4%                                               |   |
| data<br>data<br>data<br>data            | endes<br>2<br>2<br>2<br>2                                                                       | Hahdas sees        | extinut/extention tons     1,200     1,000     1,000     1,000                                  | 80000 h/ms<br>1.300<br>1.300<br>6.900<br>6.900           |   |
| data<br>data<br>data<br>data            | rndov<br>2<br>1<br>2<br>1<br>2<br>2<br>2<br>2<br>2<br>2                                         |                    | editudebalenterativa sues     3.200     3.200     5.000     8.000     8.000     8.000     8.000 | 880(0 6/91)<br>1.300<br>1.300<br>6.500<br>6.500<br>6.500 |   |
| anada<br>Aus<br>Austa<br>Austa<br>Austa | andia<br>1<br>2<br>1<br>2<br>1<br>2<br>2<br>2<br>2<br>2<br>2<br>2<br>2<br>2<br>2<br>2<br>2<br>2 | Huhđes sve         | estimutedatumine tres     1,200     1,200     1,000     1,000     1,000     1,000     1,000     | 88000 MMS                                                | 3 |

#### รายการรออนุมัติบันทึกค่าใช้จ่ายตามหลักสูตร

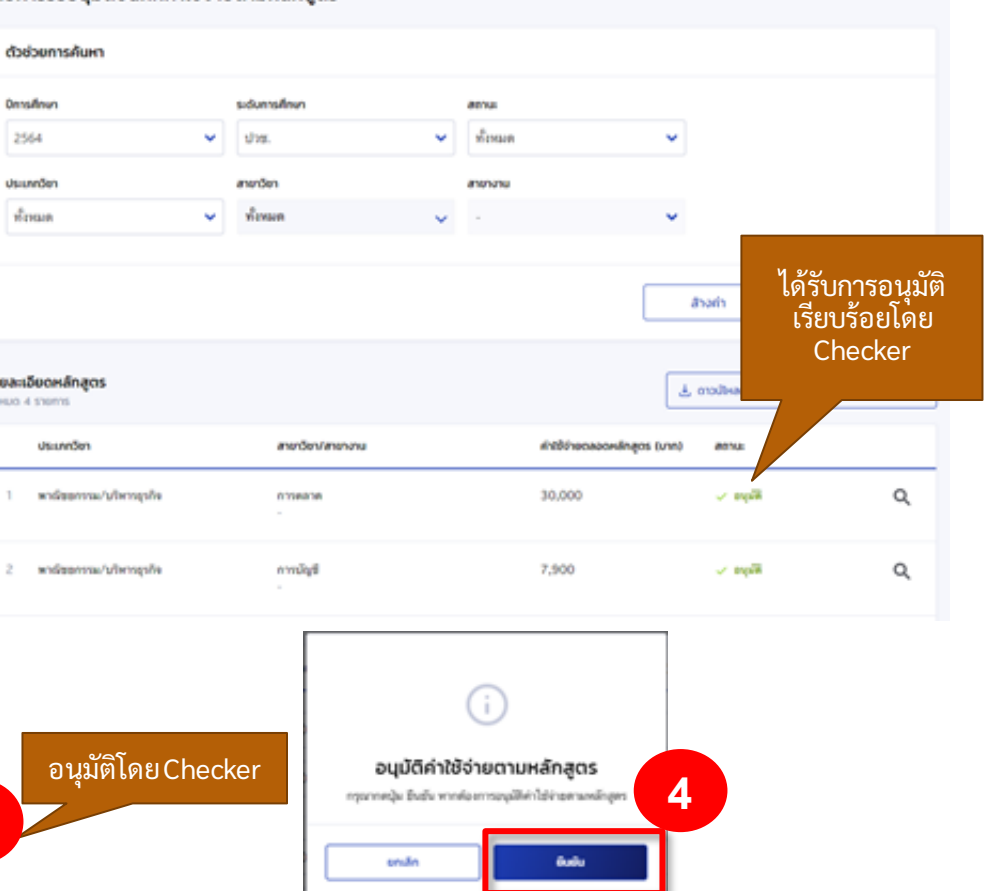

# 3. การรายงานสถานภาพการศึกษา

# การรายงานสถานภาพการศึกษา ดำเนินการโดย สถานศึกษา

ผู้ทำรายการ (Maker)

#### **การรายงานสถานภาพการศึกษา :** รายงานโดย สถานศึกษา (<mark>ผู้ทำรายการ Maker</mark> 1/4)

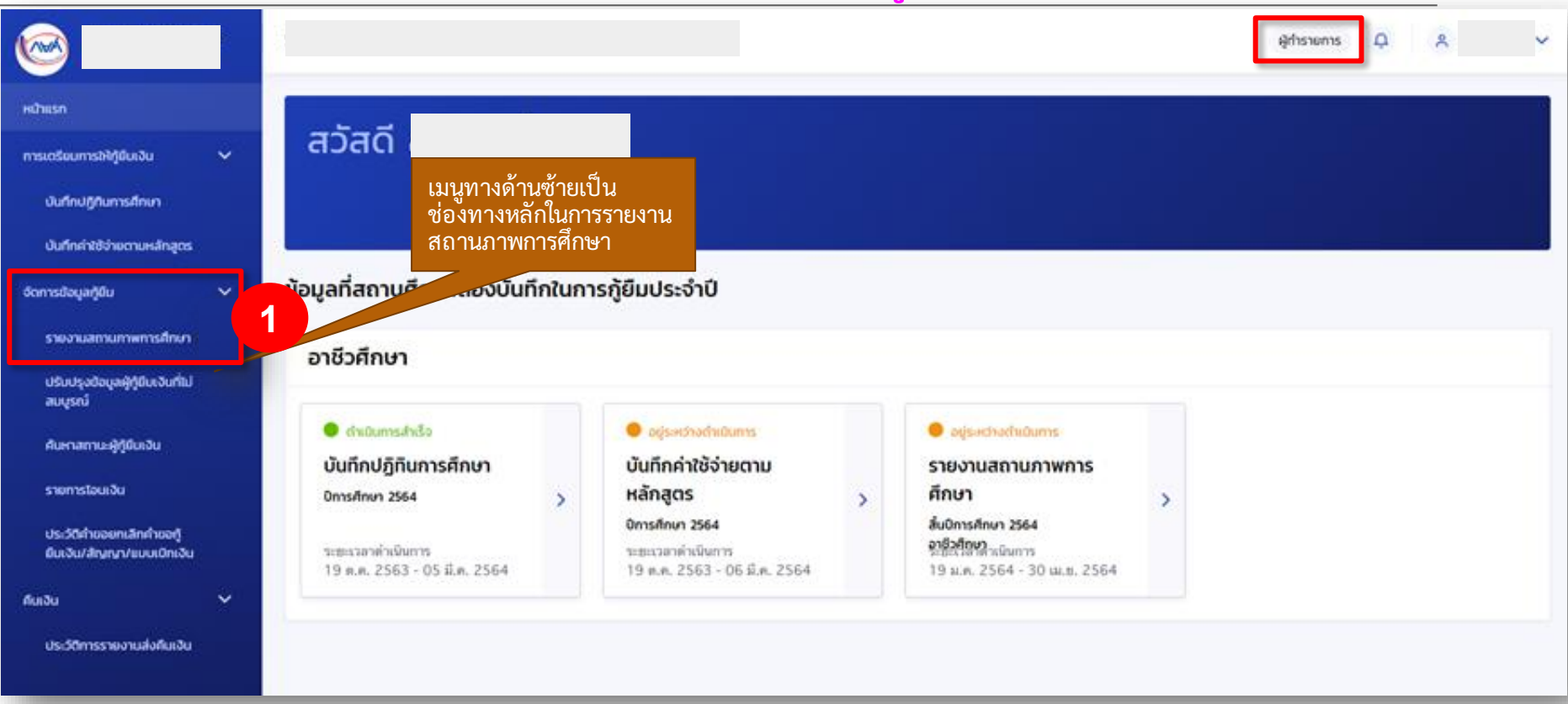

## **การรายงานสถานภาพการศึกษา :** รายงานโดย สถานศึกษา (<mark>ผู้ทำรายการ Maker</mark> 2/4)

| รายงานสถานภาพการ                                   | ศึกษาของเ                          | ผู้กู้ยืมเงิน                                 |                                              | 2              | ระบบจะเลือก รายหลักสูตรไว้ เพื่อรายงานสถานภาพ<br>ทีละหลายคนในหลักสูตร เพื่อความสะดวก |
|----------------------------------------------------|------------------------------------|-----------------------------------------------|----------------------------------------------|----------------|--------------------------------------------------------------------------------------|
| gdeumskun<br>🔮 rævänges                            |                                    | ] ⊖ veĝŝ                                      |                                              |                | กรณี ต้องการรายงานสถานภาพทีละคนให้เลือกค้นหาราย<br>ผู้กู้ยืม                         |
| ด้วย่วยการค้นหา                                    |                                    |                                               |                                              |                | 3                                                                                    |
| อกรมศึกษา<br>2564<br>ประเทศอา<br>พาณีชะการเอาโข    | •                                  | ระดับการศึกษา<br>รภาย.<br>สายาวิชา<br>พื้อหมด | สาม<br>รักษณ<br>สามาย<br>สามาย<br>-          |                | auσ<br>ríman v                                                                       |
| <b>รายละเอียดสถานภาพการศึกเ</b><br>ก็ละบอ 9 รายการ | ชาญิรู้มีมะอิน                     |                                               |                                              |                | Jham Alen                                                                            |
| de unuerse                                         |                                    | sidumsfinin                                   | dsumdenværerden                              | สถานการกระกับก | anna                                                                                 |
| sus Jeres Da                                       | 74-28-8<br>222040011               | કોરકા.<br>કોંગ્લર્ગ 1                         | พาพิสตการณาให้การรูปใจ<br>การมัญสี<br>-      |                | Ser Trev Tradition Transmission                                                      |
| 1-SEDH-DI26<br>USB2Harr 6                          | <b>84</b><br>16-03-0<br>1122041005 | भ्रेस.<br>चेंदावर्ष १                         | พาณีขอกรรณ"มให้การสูงใจ<br>การแขรายุการ<br>- |                | 54710-15481144118                                                                    |
| umeriway 50 👻 ya                                   | 1175                               |                                               |                                              |                | กดปุ่ม รายงานสถานภาพ<br>5                                                            |
|                                                    |                                    |                                               |                                              |                | STOPLATTUITM                                                                         |

#### **การรายงานสถานภาพการศึกษา :** รายงานโดย สถานศึกษา (<mark>ผู้ทำรายการ Maker</mark> 3/4)

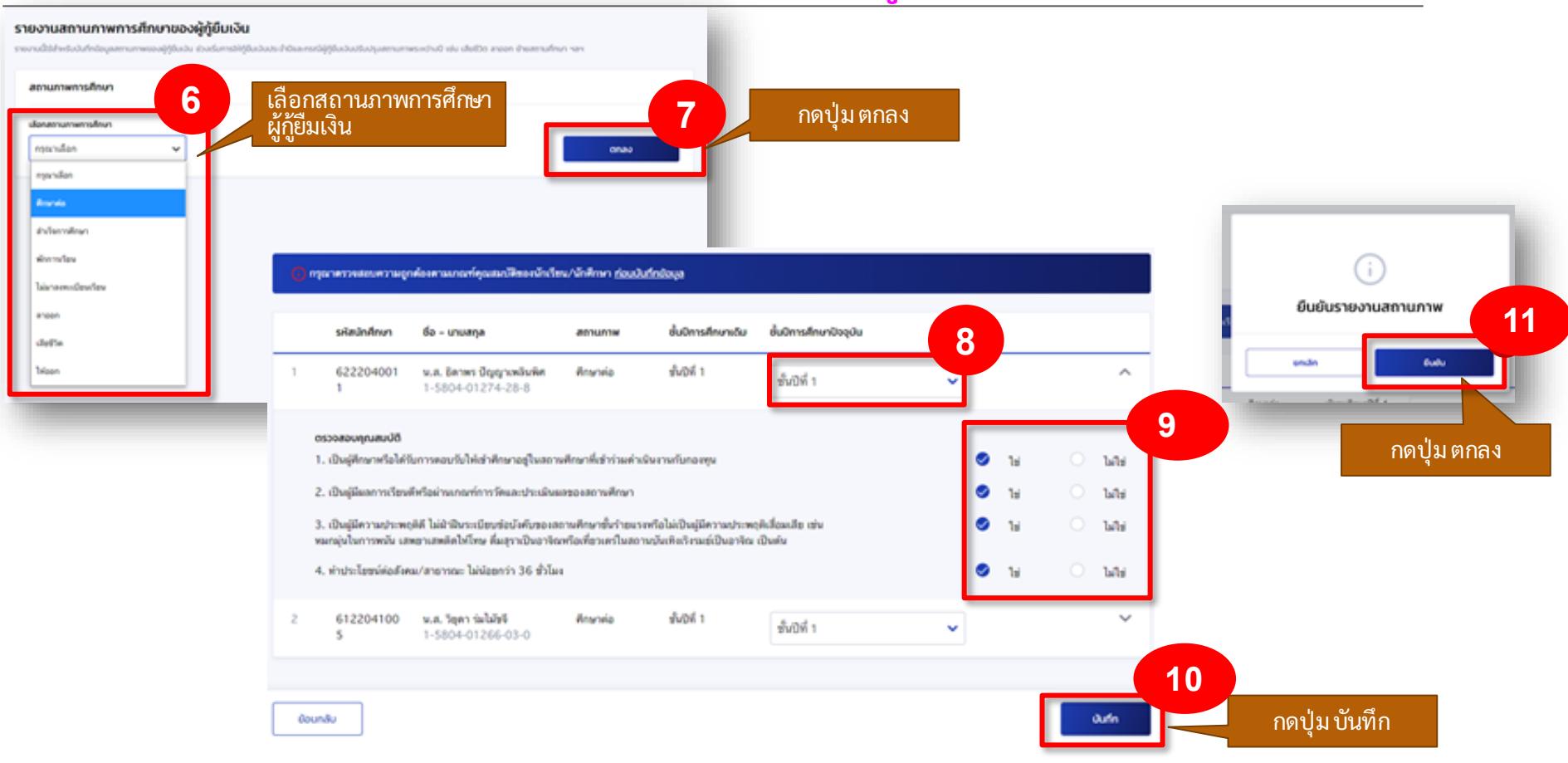

## **การรายงานสถานภาพการศึกษา :** รายงานโดย สถานศึกษา (<mark>ผู้ทำรายการ Maker</mark> 4/4)

| รายงานสถา                         | านภาพการศึกษาขอ                                                            | งผู้กู้ยืมเงิน     |                                           |          |                     |          |                                     |   |                                                |
|-----------------------------------|----------------------------------------------------------------------------|--------------------|-------------------------------------------|----------|---------------------|----------|-------------------------------------|---|------------------------------------------------|
| STUNTURTS                         | umw Tesomsilue                                                             | v                  |                                           |          |                     |          |                                     |   |                                                |
| ຊປະບບກາຣທັບ<br>🥥 ຈາະກ             | หา<br>หลักสูตร                                                             | ារផ្សំពីរ          | u                                         |          |                     |          |                                     |   |                                                |
| ตัวช่วยการเ                       | ค้นหา                                                                      |                    |                                           |          |                     |          |                                     |   |                                                |
| บิการศึกษา                        |                                                                            | ระดับการศึกษา      |                                           | สถานะ    |                     |          |                                     |   |                                                |
| 2564                              | ~                                                                          | ปวย.               | ~                                         | รายงานสด | ถานภาพเรียบร้ออแต่ว | <b>~</b> |                                     |   |                                                |
| ประเภทวิชา                        |                                                                            | สาขาวิชา           |                                           | สาขางาน  |                     |          | อ้นปี                               |   |                                                |
| พาณิขอกรร                         | าม/บริหารธุรกิจ 🗸 🗸                                                        | ทั้งหมด            | ~                                         |          |                     | ~        | ที่หมด                              | ร | เดเพื่อดาวน์โหลด                               |
|                                   |                                                                            |                    |                                           |          |                     |          | ล้างก่า <b>ดันกา</b>                |   | 518414                                         |
| รายละเอียดสถา<br>ทั้งหมด 4 ราชการ | านภาพการศึกษาผู้กู้ยืมเงิน                                                 |                    |                                           |          |                     |          | 🛓 ดาวมีพลดรายละเอียดการรายงานสถานกา |   |                                                |
|                                   | ชื่อ นามสกุล                                                               | ระดับการศึกษา      | ประเภทวิชา/สาขาวิชา                       |          | สถานภาพการศึกษา     |          | สถานะ                               |   |                                                |
| 1                                 | น.ส. ยุพารัตน์ อาณสาละวิน<br>1-6392-00001-66-4<br>รหัดนักศึกษา: 6222010013 | ประ<br>ชั่นปีพี่ 1 | พาณิชยกรรม/บริหารธุร<br>การเลขามุการ<br>- | ĉa.      | ศึกษาต่อ            |          | รายงางสถานภาพเรียบร้อยแล้ว          |   | สถานะเปลี่ยนหลัง<br>รายงานสถานภาพ<br>เรียบร้อย |

#### **การรายงานสถานภาพการศึกษา :** รายงานโครงการพิเศษ โดย สถานศึกษา (<mark>ผู้ทำรายการ Maker</mark> 1/6)

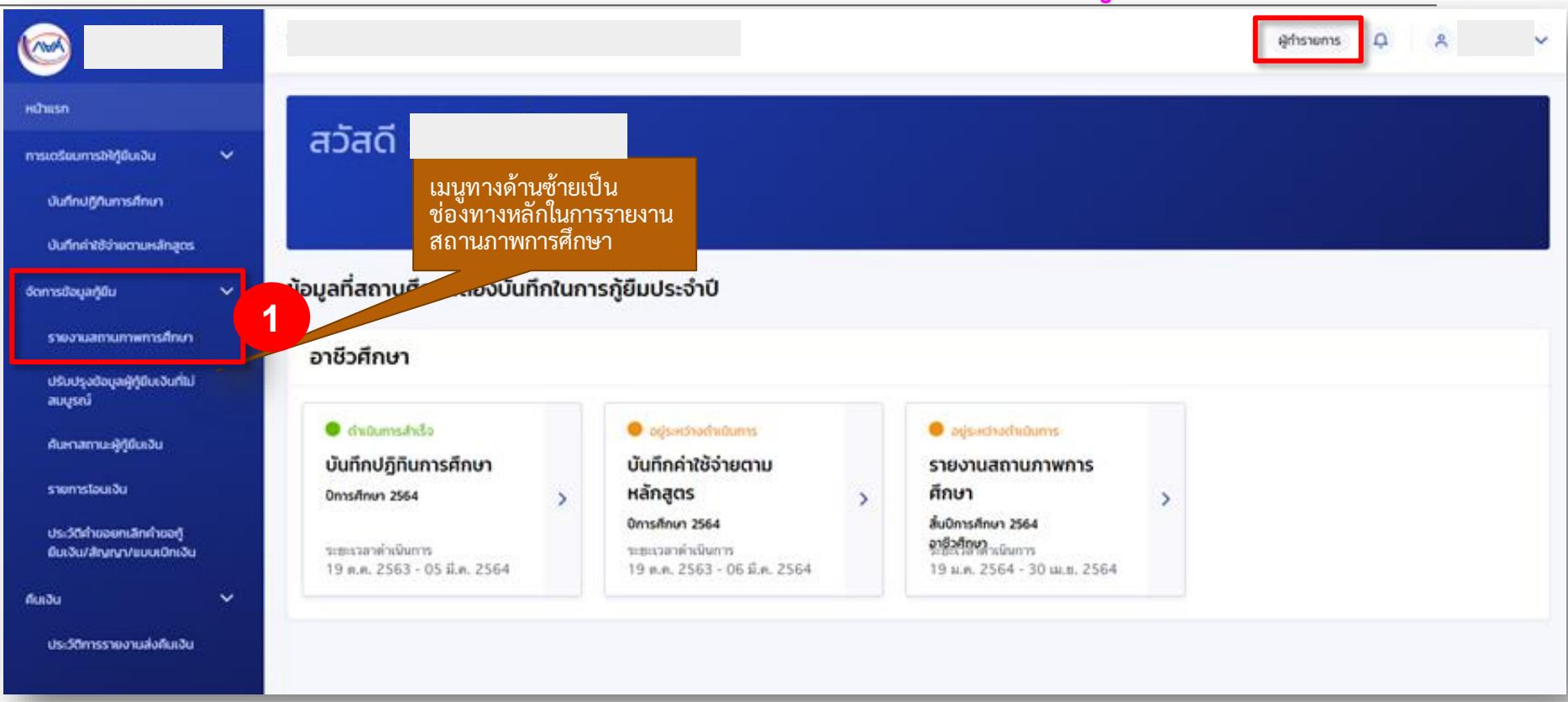

## **การรายงานสถานภาพการศึกษา :** รายงานโครงการพิเศษ โดย สถานศึกษา (<mark>ผู้ทำรายการ Maker</mark> 2/6)

#### รายงานสถานภาพการศึกษาของผู้กู้ยืมเงิน

| placensile<br>placensile<br>• Tar | tesanska<br>pri<br>valoges                                                                      | υ<br>Ο τεψζβ                           | •                                                                |                             |                                                     |                                   |
|-----------------------------------|-------------------------------------------------------------------------------------------------|----------------------------------------|------------------------------------------------------------------|-----------------------------|-----------------------------------------------------|-----------------------------------|
| docioente                         | สันหา                                                                                           |                                        |                                                                  |                             |                                                     |                                   |
| Omsilinun<br>2564<br>Usuandan     | v                                                                                               | ระดับการศึกษา<br>ม่าย:<br>สายาวิชา     | สกระ<br>ชักระค<br>สกระบ                                          |                             | ↓<br>êut                                            |                                   |
| พาณิชอกร                          | กม/บริหารธุรกิจ 🗸                                                                               | การเสขานุการ                           | v ·                                                              |                             | v đười 1<br>Jinh Ann                                |                                   |
| รายละเอียดสถ<br>โลหมด 6 รายการ    | านภาพการศึกษาผู้ดู้ยืบเงิง                                                                      |                                        |                                                                  |                             | <ol> <li>อาจมีพลงรายสมัยงการรายงามสถาย</li> </ol>   | สถานะเปลี่ยนหลัง<br>รายงานสถานภาพ |
| '                                 | <b>60 มามสรุด</b><br>พ.ศ. ยุษาวัตน์ อาณสาพเวิษ<br>1-6392-00001-66-4<br>ระโตนักศึกษา: 6222010013 | ระดับการศึกษา<br>ชัวสะ.<br>ชั้นปีที่ 1 | ประเพริสาร์สารสาร<br>หารใช่สารรูปให้การสูปให<br>การแสราญการ<br>- | สถามภาพการศึกษา<br>ศึกษาย่อ | สกระ                                                | เรียบร้อย                         |
| 2                                 | <b>พ.ศ. ศรีวิตร์ สุขการโพร</b><br>1-5804-01272-07-2<br>จะโลลักศักษา: 6222040018                 | ध्रेष्ठ.<br>मेन्द्रणां १               | พาเมื่ออกรรม/บริหารธุรกิจ<br>การและกลุการ<br>-                   | Ansola<br>Terrenskete       | าสะานส่วามกาพเรียบร้อยเส้ว<br>รอสะานสีกษาต่าเว็บการ |                                   |
| และจำนวน                          | 50 V stems                                                                                      |                                        |                                                                  |                             |                                                     | 3                                 |

### **การรายงานสถานภาพการศึกษา :** รายงานโครงการพิเศษ โดย สถานศึกษา (<mark>ผู้ทำรายการ Maker</mark> 3/6)

#### รายงานสถานภาพการศึกษาของผู้กู้ยืมเงิน รายงานนี้ใช้สำหรับบันทึกข้อมูลสถานภาพของผู้กู้ยืมเงิน ช่วงเริ่มการให้กู้ยืมเงินประจำปีและกรณีผู้กู้ยืมเงินปรุ่งสถานภาพระหว่างปี เช่น เสียชีวิต ลาออก ย้ายสถานศึกษา ฯลฯ สถานภาพการศึกษา 4 5 เลือกสถานภาพการศึกษา สำเร็จการศึกษา v ตกลง 6 รหัสนักศึกษา ชื่อ - นามสกุล วันที่จบการศึกษา หมายเหตุ สถานภาพ ÷. 622204001 สำเร็จการศึกษา stress Division in a control จบการศึกษาในโครงการพิเศษเอ 02 มี.ค. 2564 e โครงการพิเศษ ยืนยันรายงานสถานภาพ 8 8 uncân 6.00 7 หากรายงานว่า **สำเร็จการศึกษา** ระบบจะแสดงข้อความสำเร็จการศึกษา **โครงการพิเศษ** หากผู้กู้ยืมเงินสำเร็จการศึกษา ในหลักสูตรของโครงการ ย้อนกลับ บันทึก พิเศษและตรงตามข้อกำหนด

#### การรายงานสถานภาพการศึกษา : รายงานโครงการพิเศษ โดย สถานศึกษา (ผู้ทำรายการ Maker 4/6)

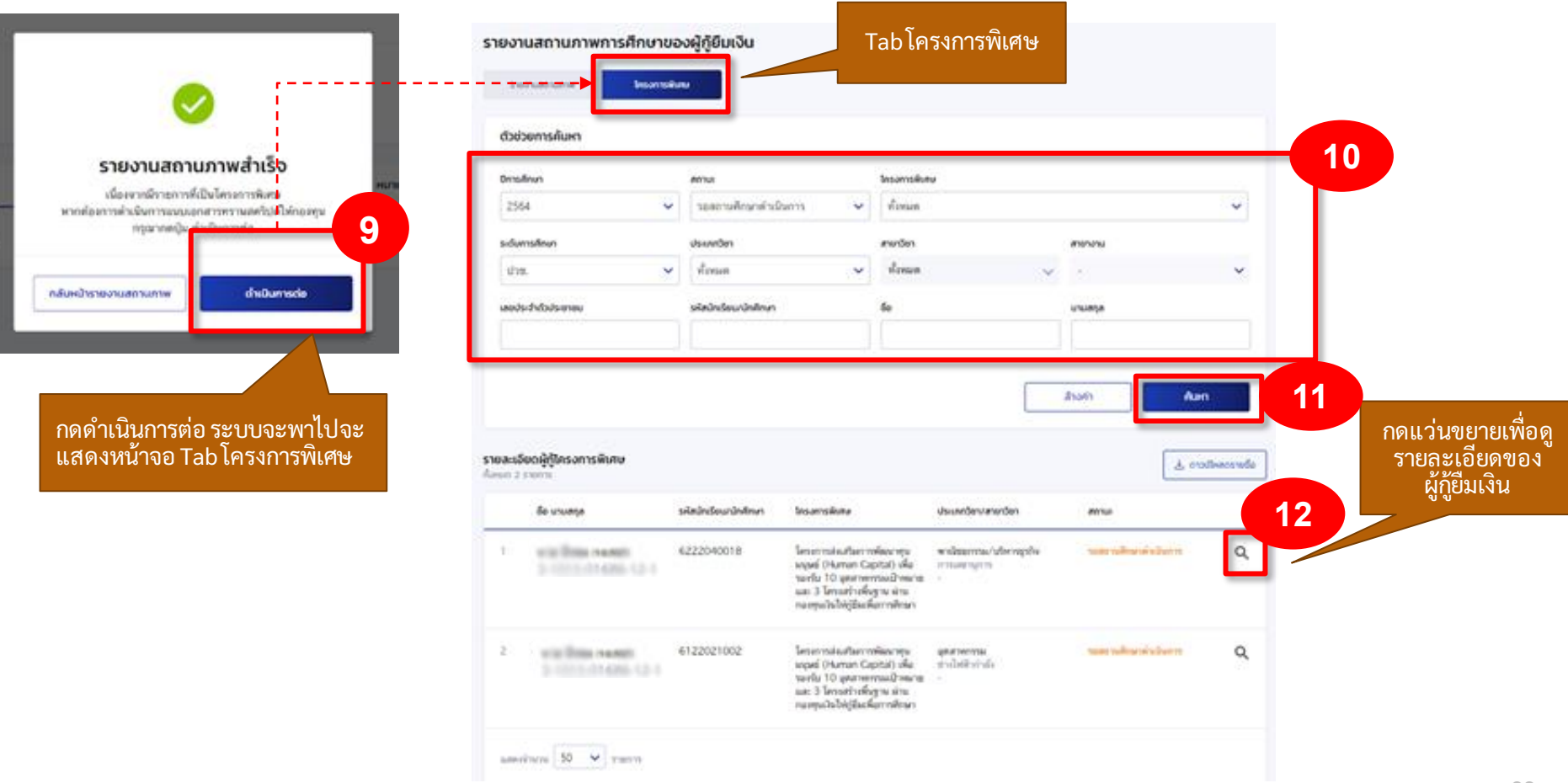

#### **การรายงานสถานภาพการศึกษา :** รายงานโครงการพิเศษโดย สถานศึกษา (<mark>ผู้ทำรายการ Maker</mark> 5/6)

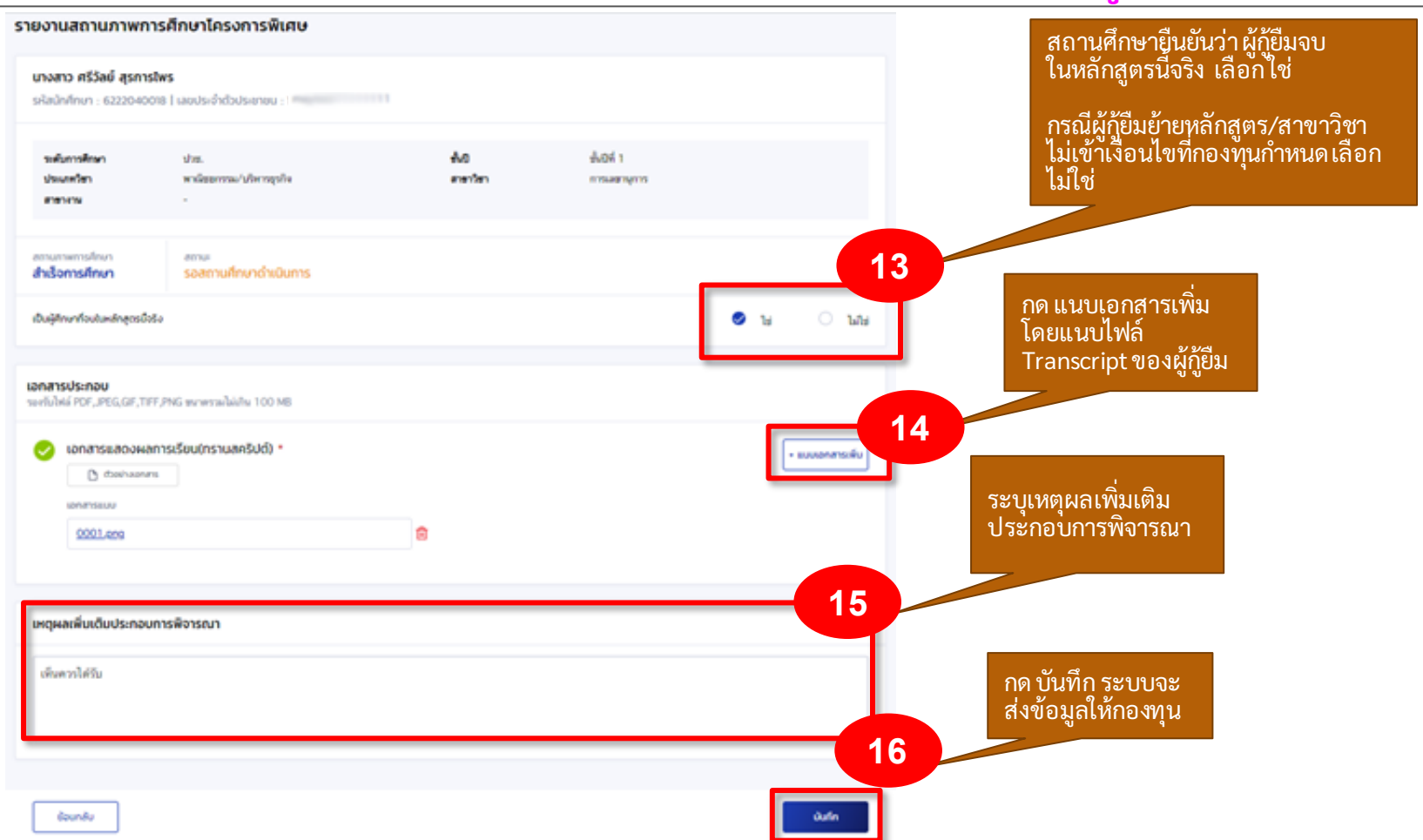

### **การรายงานสถานภาพการศึกษา :** รายงานโครงการพิเศษ โดย สถานศึกษา (<mark>ผู้ทำรายการ Maker</mark> 6/6)

#### รายงานสถานภาพการศึกษาของผู้กู้ยืมเงิน

| าวชวยการคืนหา                                            |                       |               |             |                     |         |                |
|----------------------------------------------------------|-----------------------|---------------|-------------|---------------------|---------|----------------|
| Instituu                                                 | amui                  |               | โครงการพับศ | ,                   |         |                |
| 2564 👻                                                   | อยู่ระหว่างกองทุนพิง  | กรณาอนุมัติ 🗸 | ทั้งหมด     |                     |         | ~              |
| ะดับการศึกษา                                             | ประเภทวิชา            |               | สายาวิชา    |                     | สาขางาน |                |
| ปาย. 👻                                                   | ทั้งหมด               | ~             | ทั้งหมด     |                     | × +     | ~              |
| ลงประจำด้วประชาชน                                        | รหัสนักเรียน/นักศึกษา |               | 60          |                     | บามสกุล |                |
| 9-6483-04209-64-9                                        |                       |               |             |                     |         |                |
|                                                          |                       |               |             |                     |         |                |
| ละเอียดผู้กู้โครงการพิเศษ                                |                       |               |             |                     |         | 🛓 നാദ്ശരങ്ങർം  |
| ละเอียดผู้กู้โครงการพิเศษ<br>เจ I รายการ<br>อื่อ นามสกุล | รหัสนักเรียนกนักศึกษา | โครงการพับชน  |             | ประเภทวิชา/สาขาวิชา | สถานะ   | ය. ෆාගමංෂයෝසේම |

เมื่อบันทึกเสร็จ แสดงหน้าจอ รายละเอียดผู้กู้โครงการพิเศษ สถานะจะเปลี่ยนเป็น "อยู่ ระหว่างกองทุนพิจารณาอนุมัติ"

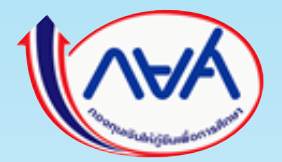

# LOS ຣະບບຈັດກາรກາsໃห້ກູ້ຍืມ (Loan origination system)